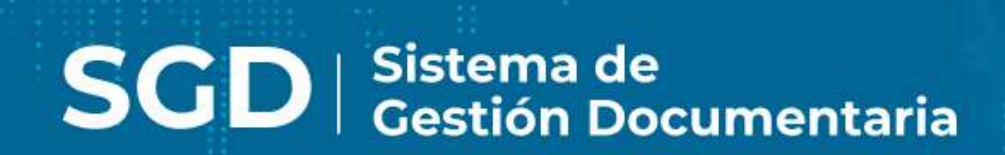

# SGD SISTEMA DE GESTIÓN DOCUMENTAL **MANUAL DE USUARIO**

Módulo General

## ÍNDICE

| 1.  | INGRESO AL SISTEMA    | 3 |
|-----|-----------------------|---|
| 2.  | MANUAL DE AYUDA       | 4 |
| 3.  | CAMBIO DE CONTRASEÑA  | 4 |
| 4.  | PANTALLA DE INICIO    | 5 |
| 4.1 | CAMBIO DE DEPENDENCIA | 6 |
| 5.  |                       | 6 |
| 5.1 | CONFIGURACION         | 7 |
| 5.2 | DOCUMENTOS            | 9 |
| 5.3 | CONSULTAS             | 0 |
| 6.  | MENÚ RESUMEN          | 1 |

## **1. INGRESO AL SISTEMA**

#### a) Acceso Directo

El sistema de tramite documentario una vez instalado y configurado tendrá un icono de acceso directo en el escritorio del Windows de una PC del usuario cuyo nombre es "Sistema de Gestión Documental".

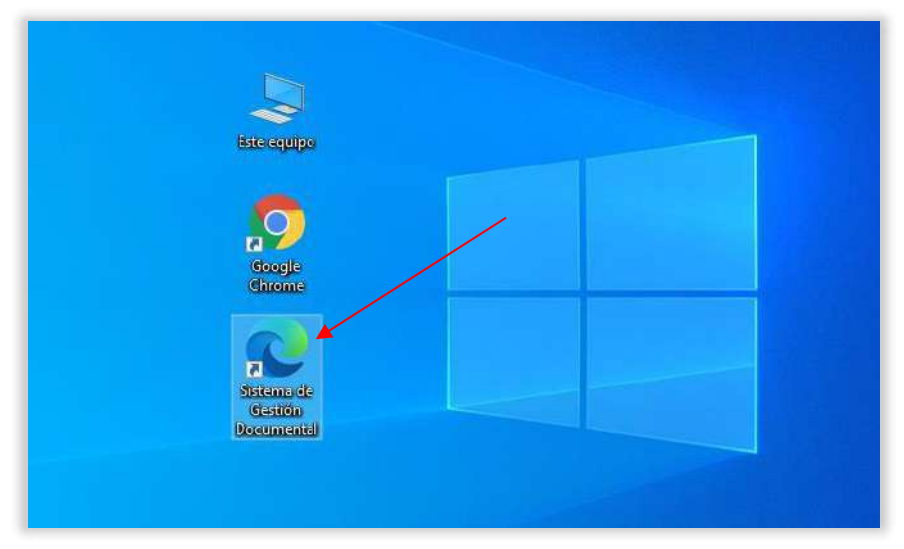

Figura 1. Acceso directo

#### b) Mediante el URL

De otro lado, podrá acceder mediante la siguiente URL: https://xxxxxx/sgd/login.do

Digitado la url se pulsa la tecla "ENTER" de inmediato muestra la pantalla para ingresar usuario y contraseña. Luego de ingresar el nombre de usuario debe mostrar nombre de la dependencia a la que corresponde; de lo contrario mostrará "usuario incorrecto".

|                                           | Sist                  | tema de Gestión<br>Documental |
|-------------------------------------------|-----------------------|-------------------------------|
| INSTITUTO GEOLÓGICO, MINERO Y METALÚRGICO | Usuario<br>Contraseña |                               |
|                                           |                       | c                             |
|                                           | Dependencia           | C                             |
| Second Second                             |                       | •D Ingresar                   |

Figura 2. Acceso al sistema

### 2. MANUAL DE AYUDA

En caso tuviese alguna duda o consulta sobre el Sistema de Gestión Documental puede ingresar a la opción "Manual de Ayuda", donde encontrará los manuales en formato PDF para dar uso al sistema de tramite documentario, Ver Figura 3.

| 父INGEMMET                                                                                                    | SIS         | Documental |
|----------------------------------------------------------------------------------------------------|-------------|------------|
| INSTITUTO GEOLÓGICO, MINERO Y METALÚRGICO                                                                                                    | Usuario     |            |
|                                                                                                    | Contraseña  |            |
|                                                                                                    |             | S          |
|                                                                                                    | Dependencia | 2          |
| A CONTRACTOR OF THE OWNER OF THE OWNER OWNER OF THE OWNER OWNER OWNER OWNER OWNER OWNER OWNER OWNER OWNER OWNER OWNER OWNER OWNER |             | * Ingresar |

Figura 3. Manual de Ayuda

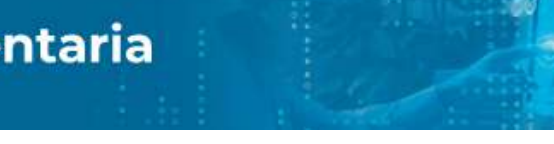

## 3. CAMBIO DE CONTRASEÑA

Cuando un usuario tiene dificultades para acceder al sistema de tramite documentario por la contraseña; puede acceder a la opción "Cambiar Contraseña", Ver Figura 4.

|                                           | Sis         | tema de Gestió<br>Documental | n |
|-------------------------------------------|-------------|------------------------------|---|
| INSTITUTO BEOLOGICO, MINERO Y METALUMGICO | Contraseña  |                              |   |
|                                           |             | C                            |   |
| (antia)                                   | Dependencia |                              | S |

Figura 4. Cambiar Contraseña

El sistema mostrará la ventana "Cambiar contraseña" solicitando lo siguiente:

- Usuario.
- Contraseña actual.
- Nueva contraseña.
- Repita nueva contraseña.

En la parte inferior se muestra un mensaje de seguridad, indicando lo siguiente "Por políticas de seguridad la nueva contraseña será compuesta por mayúsculas, minúsculas y números como mínimo 8 caracteres" y presionar el botón "Cambiar". Ver Figura 5

|               | Cambiar Co                                                                               | ntraseña                                        | ×            | estion |
|---------------|------------------------------------------------------------------------------------------|-------------------------------------------------|--------------|--------|
| KARANA WARANA | Usuario: (*)<br>Contraseña: (*)<br>Nueva Contraseña: (*)<br>Repita Nueva Contraseña: (*) | ACT) MC                                         | C            |        |
|               | Por Políticas de Seguridad la Contra<br>Mayúsculas, Minúsculas y Números                 | iseña será Compuesta p<br>como Minimo 8 Caracte | or X<br>res. | Sar    |

Figura 5. Política de seguridad para la contraseña

## 4. PAGINA DE INICIO

El sistema muestra la página inicial donde muestra un resumen de documentos y las opciones activas para cada usuario.

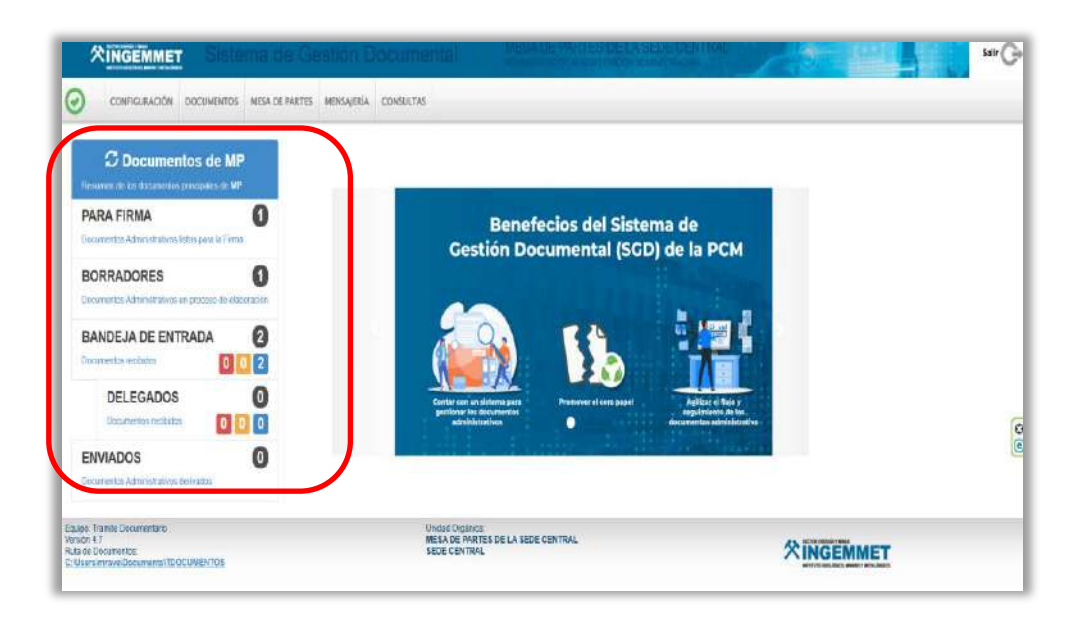

Figura 6. Página de Inicio

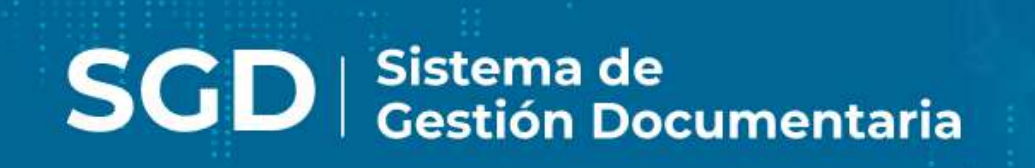

### 4.1 CAMBIO DE DEPENDENCIA

En caso de que el usuario tiene responsabilidad en dos o más dependencias dentro de la institución, tiene la opción de elegir la dependencia correspondiente dándole clic donde indica la imagen y muestra la ventana para el cambio, Ver Figura 7.

| COMPOURACIÓN DOCUMENTO                         | S MESA DE PARTES | MENSAJERÍA CONSU | das .                             |          |
|------------------------------------------------|------------------|------------------|-----------------------------------|----------|
| C Documentos de N                              | IP               |                  |                                   |          |
| inningi ya ez domunika tourthisia da e         | · · ·            |                  | Dependencias Disponibles          | ×        |
| ARA FIRMA                                      | 0                | Dependencia      |                                   |          |
| commentais Achemistrativos lienas para ha Pie- | 194              | Siglas           | Unidad Orgánica                   |          |
|                                                |                  | DP               | DEPENDENCIA PRUEBA                | M N      |
| ORRADORES                                      | 0                | MP               | MESA DE FARTES DE LA SEDE CENTRAL |          |
| comentari Administrativos en procese de v      | Rationarion.     | CO               | CONSEJO DIRECTIVO                 |          |
|                                                |                  |                  |                                   |          |
| ANDEJA DE ENTRADA                              | 2                |                  |                                   |          |
| commune sectores 👩                             | 0 2              |                  |                                   |          |
|                                                |                  |                  |                                   |          |
| DELEGADOS                                      | 0                |                  |                                   | 22       |
| Directive and solars 0                         | 0 0              |                  |                                   | and down |
|                                                |                  |                  | (account)                         |          |

Figura 7. Cambio de dependencia

#### 5. MENÚ HORIZONTAL

El sistema de tramite documentario cuenta con dos tipos de menú de opciones según el perfil que tiene asignado el usuario. De tal forma que al ingresar al sistema podrá visualizar una de ellas; según lo asignado.

- a. Usuarios con perfil de jefe y profesional, tiene en el menú las opciones de:
  - Configuración
  - Documentos
  - Consultas

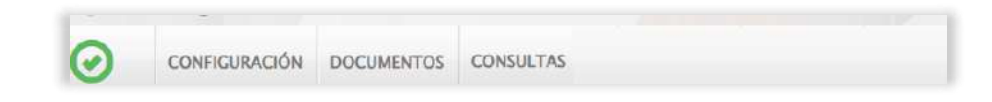

- b. Usuarios con perfil de Mesa de partes, tiene el menú de opciones:
  - Configuración
  - Documentos
  - Mesa de Partes
  - Consultas

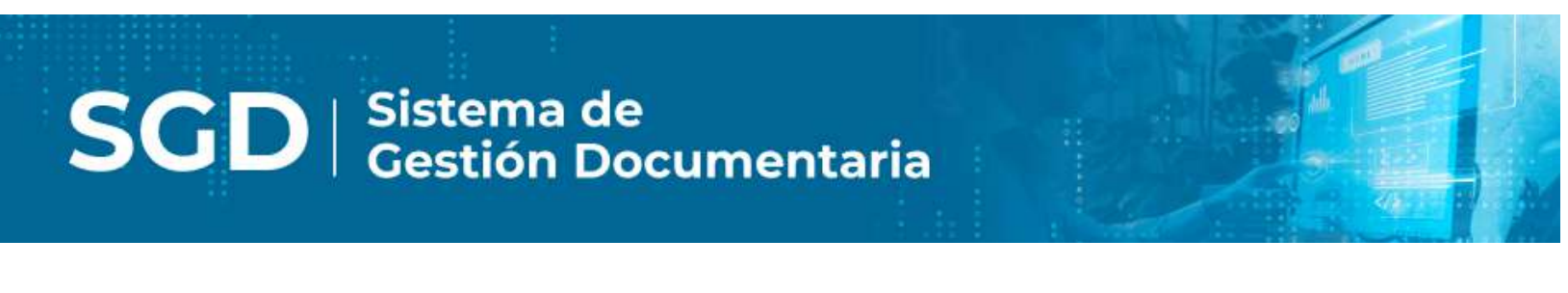

### 5.1 CONFIGURACIÓN

En el menú de configuración permite al usuario hacer cambios o configurar de acuerdo con la necesidad del documento que va a proyectar y su tipo; como el memorando, oficio, informe, etc. Para ello tiene las siguientes opciones:

| )     | CONFIGURACIÓN         | DOCUMENTOS                   | CONSULTAS |
|-------|-----------------------|------------------------------|-----------|
|       | Configuración pe      | rsonal                       |           |
| 1     | Registro de Otro      | s orígenes 🛛 🕤               | n         |
| Resur | Registro de Perso     | ona Jurídica 🛛 <sup>OG</sup> | TI.       |
| PAR   | Registro de Ciud      | adanos                       | 15        |
| Docum | Grupos Destinos       | ama (ma                      | E         |
| BOR   | RADORES               |                              | 43        |
| Docum | entos Administrativos | en proceso de elat           | oración   |

Figura 10. Menú Configuración

#### Configuración Personal:

Muestra información del usuario que tiene asignado en el sistema; así como cambiar alguna configuración que afecte a su perfil. Como, por ejemplo; tipo de

acceso; firmar digitalmente de manera manual u obligatoria, tipo de documento, notificación por correo.

| Tipo de acceso:                | Total   | Personal |
|--------------------------------|---------|----------|
| Obliga a cargar el documento N | IP: ●Si | No       |
| Obliga a firmar digitalmene:   | Si      | No       |
| Documento por defecto:         | PDF     | Орос     |
| Notificación por Correo:       | Ninguno | ~        |
|                                |         |          |

#### • Registro de Otros orígenes

Permite registrar datos cuya información puede ser una institución no gubernamental; ósea no es natural, tampoco jurídico. Puede ser una ONG o un ciudadano menor de edad.

|                         |                         |            |         | Registro     | de Otros ( | Drígenes |       |        |        |       |
|-------------------------|-------------------------|------------|---------|--------------|------------|----------|-------|--------|--------|-------|
| Nuevo                   | o origen                | Editar ori | gen 💽   | Salir        |            |          |       |        |        |       |
| figuración<br>ON SOCIAL | Búsqueda<br>/ NOMBREB : |            |         |              | QBUS       | CAR      |       |        |        |       |
| N. Doc                  | Ap Paterno              | Ap Materno | Nombres | Razón Social | Dep.       | Prov.    | Dist. | Direc. | Correo | Telf. |
|                         |                         |            |         |              |            |          |       |        |        |       |
|                         |                         |            |         |              |            |          |       |        |        |       |
|                         |                         |            |         |              |            |          |       |        |        |       |
|                         |                         |            |         |              |            |          |       |        |        |       |
|                         |                         |            |         |              |            |          |       |        |        |       |
|                         |                         |            |         |              |            |          |       |        |        |       |
|                         |                         |            |         |              |            |          |       |        |        |       |
|                         |                         |            |         |              |            |          |       |        |        |       |
|                         |                         |            |         |              |            |          |       |        |        |       |
|                         |                         |            |         |              |            |          |       |        |        |       |

#### • Registro de Persona Jurídica

Permite registrar datos de una persona o empresa de tipo jurídico. Esta información será usada cuando registra documentos por mesa de partes; así como también se proyecta documentos externos (Oficio, Memorando Múltiple).

|                        |            |             | the groups and t |          |          |  |  |
|------------------------|------------|-------------|------------------|----------|----------|--|--|
| H Nueva Person         | a Jurídica | 📙 Editar Pe | ersona Jurídica  | C+ Salir |          |  |  |
| Configuración Búsqueda |            |             |                  |          |          |  |  |
|                        |            |             |                  |          |          |  |  |
| RAZON SOCIAL           |            |             |                  |          | Q BUSCAR |  |  |
| RAZON SOCIAL           | stros      | ]           |                  |          | Q BUSCAR |  |  |

#### • Registro de Ciudadanos

Permite registrar datos de una persona de tipo natural; esta información será usada cuando se registra documentos por mesa de partes.

|                           |                     | Registro de | e Ciudadano |      |        |       |        |
|---------------------------|---------------------|-------------|-------------|------|--------|-------|--------|
| H Nuevo ciudadano         | 🗎 Editar ciudadano  | C Salir     |             |      |        |       |        |
| nfiguración Búsqueda      |                     |             |             |      |        |       |        |
| CUMENTO:                  |                     |             | Q BUSCA     | R    |        |       |        |
| ELLIDO PATERNO:           |                     |             |             |      |        |       |        |
| ELLIDO MATERNO:           |                     |             |             |      |        |       |        |
| MBRES:                    |                     |             |             |      |        |       |        |
|                           |                     |             |             |      |        |       |        |
| N. Doo Ap. Paterno        | Ap. Materno Nombres | Dep.        | Prov.       | Dist | Direc. | Telf. | Correo |
| o se encuentran registros |                     |             |             |      |        |       |        |

#### Grupo Destinos

Crea una relación de dependencias contenido en una tabla o lista a través de un nombre de grupo que al momento de enviar un documento se destina a dicho grupo.

|                          |                  |                 | Grupos Destino            |          |  |
|--------------------------|------------------|-----------------|---------------------------|----------|--|
| 💾 Nuevo grupo            | H Guardar        | 🗱 Eliminar      | C+ Salir                  |          |  |
| ependencia<br>ependencia | OFICINA DE ATEN  | ICION AL CIUDAL | DANO Y GESTION DOCUMENTAL | ٩        |  |
| leccionar grupo :        | Seleccione un GR | UPO 🗸           |                           |          |  |
| Código                   |                  | Dependencia de  | stino                     | Empleado |  |
|                          |                  |                 |                           |          |  |
|                          |                  |                 |                           |          |  |
|                          |                  |                 |                           |          |  |

## 5.2 DOCUMENTOS

En este menú consta de opciones

| CONFIGURACIÓN DOCUMENTOS MESA DE PARTES MENSAJE                                               | RIA CONSULTAS                                                    |
|-----------------------------------------------------------------------------------------------|------------------------------------------------------------------|
| Documer     Recepción de Documentos     esument de los documentos     Emisión del Profesional |                                                                  |
| PARA FIRMA                                                                                    | Benefecios del Sistema de<br>Gestión Documental (SGD) de la PCM  |
| BORRADORES O                                                                                  |                                                                  |
| BANDEJA DE ENTRADA 2<br>Jocumentas recitudos 0 0 2                                            |                                                                  |
| DELEGADOS 0<br>Documentas rectódas 0 0 0                                                      | Center cano un sidemen pars<br>performentes<br>armitibilitativas |
| ENVIADOS 0                                                                                    |                                                                  |

Figura 16. Menú Documentos

#### 1.1.1 Emisión de documentos

En esta opción el sistema de tramite muestra una lista de documentos emitidos y proyectados. Se utiliza para elaborar documentos administrativos pertenecientes a su dependencia. Estos documentos llevarán la firma digital del funcionario a cargo. Una vez registrados los documentos se puede realizar consultas, búsquedas y seguimiento de documentos creados y emitidos.

#### 1.1.2 Recepción de documentos

Cuando el usuario ingresa a esta opción el sistema de tramite muestra una relación de documentos que han sido enviados desde otras dependencias. El usuario correspondiente realiza la recepción del documento; además puede realizar búsqueda y seguimiento de documentos según su estado.

#### 1.1.3 Emisión profesional

En esta opción permite mostrar documentos emitidos por el profesional, los cuales deberán llevar la firma del propio usuario. Además, se pueden realizar consultas, búsquedas y seguimiento de los documentados proyectados o emitidos.

### 5.3 CONSULTAS

En este menú de opciones nos permite realizar seguimiento de los documentos registrados en el sistema de tramite documentario; su estado del documento va cambiando de acuerdo con la atención que registra según la dependencia. Esta información puede ser exportado en formato PDF y Excel

| CONFIGURACIÓN DOCUMENTOS MESA DE PARTES                  | MENIAJERIA CONSULTAS                                                 |
|----------------------------------------------------------|----------------------------------------------------------------------|
|                                                          | Documentos Emuldos                                                   |
| C Documentos de MP                                       | Documentos Recibidos                                                 |
| lesanero de las documentos percipales de 85º .           | Decamentas Vista Berno                                               |
| PARA FIRMA                                               | Decimentar del Profesional en recios del Sistema de                  |
| locus emiss Administrations Jamas para la Prima-         | Seguiniento de Emitados n D ocumental (SGD) de la PCM                |
| BORRADORES                                               | Seguimiento de Recludra                                              |
| Facultionity, Administratives, en process do viaboración |                                                                      |
|                                                          |                                                                      |
| BANDEJA DE ENTRADA                                       |                                                                      |
|                                                          |                                                                      |
| DELEGADOS 0                                              | Contar son un sisteme para Premover el cora pupel Agilipar el Bujo y |
| Decumentas lecilisões 000                                | administrativos                                                      |
|                                                          |                                                                      |

Figura 17. Menú Consultas

Cuando se ingresa a cada una de las opciones del menú de consultas la página mostrará una lista de documentos y puede buscar por número de emisión, numero de documento, expediente, asunto. También se puede filtrar por periodo

| C Deta        | lle I          | Ver Doo | umento             | Ø Ver An                                     | exos 🛱 S                                           | eguimiento 🎍                                                                     | Exportar 👻                                | 0     | Salir       |                                                                                                    |                                                                                                    |                                                          |                                                                                                    |                                                                |                                                                              |                                                                                                    |                          |
|---------------|----------------|---------|--------------------|----------------------------------------------|----------------------------------------------------|----------------------------------------------------------------------------------|-------------------------------------------|-------|-------------|----------------------------------------------------------------------------------------------------|----------------------------------------------------------------------------------------------------|----------------------------------------------------------|----------------------------------------------------------------------------------------------------|----------------------------------------------------------------|------------------------------------------------------------------------------|----------------------------------------------------------------------------------------------------|--------------------------|
| Configuración | n Bûsque       | da:     |                    |                                              |                                                    |                                                                                  | _                                         |       | Configuraci | ón Filtro                                                                                                    |                                                                                                    |                                                          |                                                                                                    |                                                                |                                                                              |                                                                                                    |                          |
| vira Emisión: |                | No      | Documento          |                                              | Expediente.                                        |                                                                                  | Q Buscar                                  | ×     | Ħ           | AÑO: 202                                                                                                    | 3                                                                                                    | ٠                                                        | Estado                                                                                                    | TODO                                                           | 05] <b>v</b>                                                                 |                                                                                                    | <b>Filtrar</b>           |
| kaunto:       |                |         |                    |                                              |                                                    |                                                                                  |                                           | Θ     | Prioridad   | _TODOS:                                                                                                    | ×                                                                                                    |                                                          | Tipo Doc                                                                                                    | :TOD                                                           | 06:                                                                          | *                                                                                                    | )                        |
| N             | ų.             | \$ RE   | FERENÇIA<br>Xrigen | FECHA 🗘                                      | 1P0 DOC (                                          | N'<br>DOCUMENTO                                                                  |                                           | SUNTO |             | ¢ DE                                                                                                    | STINATARO                                                                                                    | *                                                        | ELABORADO                                                                                                    | O ROR O                                                        | N'<br>Expediente                                                             | ESTADO                                                                                                    | ¢ 04                     |
| •             | 73             |         |                    | 19/6/2023                                    | 0900                                               | -2123-9604000<br>-2123-9604060                                                   | PRLEBAS<br>PRLEBASS                       |       |             | CHONCES<br>TECNOLOGIA<br>GARCIANONI<br>CHONA DE S<br>TECNOLOGIA                                                                                                    | EMICIOS DE                                                                                                    | ONES-                                                    | ACMINISTRADI<br>ACMINISTRADI<br>ACMINISTRADI<br>ACMINISTRADI<br>ACMINISTRADI                                                                                                 | UR<br>DR<br>DR<br>DR<br>DR                                     | 9004032130000<br>90040321230000                                              | PARA<br>DESPACHK<br>PARA<br>DESPACHK                                                                            | 2 8<br>2 8               |
|               | 73             |         |                    | 19962023<br>19962023<br>19962023             | OFICO<br>OFICO<br>NENCRANDO                        | -2025-960AC000<br>-2025-960AC000<br>-2025-94-96<br>-0A050                        | PRLEBAS<br>PRLEBASS<br>PRLEBAS            |       |             | OFFORMATION<br>TECNOLOGIA<br>GARCIA MONT<br>OFFORMATION<br>TECNOLOGIA<br>GARCIA MONT<br>OFFORMATION<br>TECNOLOGIA<br>GARCIA MONT                                                     | RMIDIOS DE<br>/ COMUNICAD<br>INEZ SANTIAS<br>ERMICIOS DE<br>/ COMUNICAD<br>RMICIOS DE<br>/ COMUNICAD<br>RMICIOS DE<br>/ COMUNICAD                                                        | ONES-<br>DINAN<br>ONES-<br>DINAN                         | ACMINISTRAD<br>ACMINISTRAD<br>ACMINISTRAD<br>ACMINISTRAD<br>ACMINISTRAD<br>ACMINISTRAD<br>ACMINISTRAD<br>ACMINISTRAD                                                         | CR<br>CR<br>CR<br>CR<br>CR<br>CR<br>CR<br>CR<br>CR             | 9004002200000<br>90040022020000<br>00002022000009                            | PARA<br>DESPACHK<br>PARA<br>DESPACHK<br>PARA<br>DESPACHK                                                        | 2 8<br>2 8<br>2 8<br>2 8 |
|               | 13<br>72<br>71 |         |                    | 19962023<br>19962023<br>19962023<br>19962023 | OFIDC<br>OFIDC<br>MEMORANDO<br>HOLADE<br>ELENACION | -2023-9604000<br>-3023-8604060<br>-3023-94-86<br>-04050<br>-3023-94-86<br>-64050 | PRLEBAS<br>PRLEBASS<br>PRLEBAS<br>PRLEBAS |       |             | OFICINACES<br>TECNICIONA<br>GARCIA MONI<br>OFICINA DE SI<br>TECNICIOSIA<br>GARCIA MONI<br>OFICINA DE SI<br>TECNICIOSIA<br>GARCIA MONI<br>OFICINA DE SI<br>TECNICIOSIA<br>GARCIA MONI | ENTICIS DE<br>COMUNICAD<br>INTEZ SANTING<br>ERVIDIOS DE<br>COMUNICAD<br>AMEZ SANTIAG<br>ERVIDIOS DE<br>COMUNICAD<br>ERVIDIOS DE<br>COMUNICAD<br>ERVIDIOS DE<br>COMUNICAD<br>AMEZ SANTIAG | ONES -<br>DI NAN<br>DI NAN<br>DI NAN<br>DI NAN<br>DI NAN | ACMINISTRADI<br>ACMINISTRADI<br>ACMINISTRADI<br>ACMINISTRADI<br>ACMINISTRADI<br>ACMINISTRADI<br>ACMINISTRADI<br>ACMINISTRADI<br>ACMINISTRADI<br>ACMINISTRADI<br>ACMINISTRADI | DR<br>DR<br>DR<br>DR<br>DR<br>DR<br>DR<br>DR<br>DR<br>DR<br>DR | 900AC2201300000<br>900AC2201300000<br>04100120220000069<br>04100120220000069 | PARA<br>DESEMON<br>DESEMON<br>DESEMON<br>PARA<br>DESEMON<br>DESEMON<br>DESEMON<br>DESEMON<br>DESEMON<br>DESEMON | ) ?<br>) ?<br>) ?<br>) ? |

Figura 18. Consulta de documentos

## 6. MENÚ RESUMEN

El usuario cuando ingresa al sistema de tramite documentario; lo primero que se visualiza es el cuerpo de la página que consta de bandejas; cada bandeja tiene un número total de registros que va aumentando o disminuyendo de acuerdo con su atención. Si desea actualizar los últimos documentos registrados en el sistema de acuerdo con la dependencia, solo debe pulsar clic en el recuadro azul. De manera automática el número total de documentos (circulo negro) se actualiza. Ver Figura 18

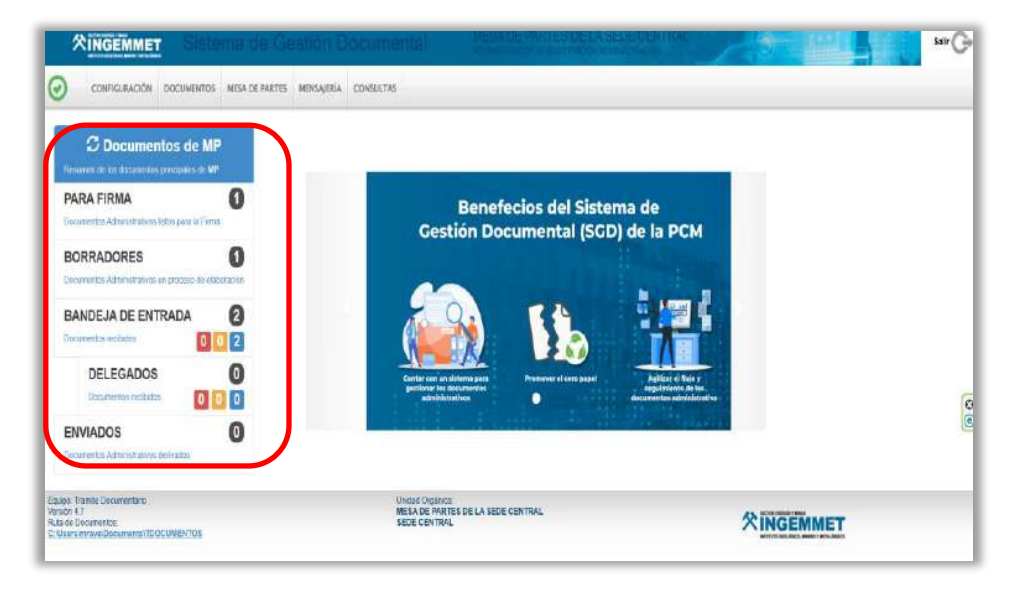

Figura 19. Documentos por dependencia

- a) PARA DESPACHO/ PARA FIRMA: En esta bandeja se encuentran los documentos que están listos para ser firmado por el responsable o funcionario de la oficina; luego se convierten en documentos emitidos.
- b) EN PROYECTO: Esta bandeja se encuentran los documentos que han sido proyectado por el responsable de la oficina o el profesional; pero aún no han sido culminados y que aún puede ser modificado cuando es observado.
- c) **RECIBIDOS**: Esta bandeja contiene los documentos recibidos por el usuario y se encuentra listo para ser "Atendido" o "Derivado"; así como puede ser "Archivado".

**RECIBIDOS(Encargado)**: Recibidos en la bandeja en la que se encuentra como Jefe/Jefe encargado de dicha oficina

RECIBIDOS(Personal): Documentos Recibidos como profesional.

d) NO LEÍDOS: Bandeja donde se encuentran los documentos que ha sido remitidos por otras dependencias y aún no han sido recibidos por el usuario. Esta bandeja es la misma de "RECIBIDOS".

**NO LEIDOS (Encargado):** Documento remitidos a la bandeja de la oficina en la cual el usuario se encuentra como Jefe/Encargado.

**NO LEIDOS(Personal):** Documentos remitidos/derivados al usuario como profesional de una dependencia.

**NO LEIDOS (Otros):** Documentos Remitidos por Mesa de Partes catalogados como "Otros".

# SGD SISTEMA DE GESTIÓN DOCUMENTAL **MANUAL DE USUARIO**

Emisión de Documentos

## ÍNDICE

| 1. | EMI  | SIÓN DE DOCUMENTOS                            | .3 |
|----|------|-----------------------------------------------|----|
|    | 1.1. | CREAR NUEVO DOCUMENTO DE COMUNICACIÓN INTERNA | .4 |
|    | 1.2. | CREAR NUEVO DOCUMENTO DE COMUNICACIÓN EXTERNA | .9 |

### 1. EMISIÓN DE DOCUMENTOS

Esta opción sirve para generar los diversos documentos que registrará la dependencia para ser enviado o atendido a otras dependencias; así como también tiene la opción de derivar documento a quien corresponda.

Para entender mejor la descripción del trámite, permite generar documentos administrativos de manera interna y externa. Por lo tanto, al ingresar en esta opción desde el menú principal; muestra el formulario con lista de documentos y por defecto muestra el estado "EN PROYECTO" y tipo Doc. "TODOS"; tal como se muestra en la figura 1.

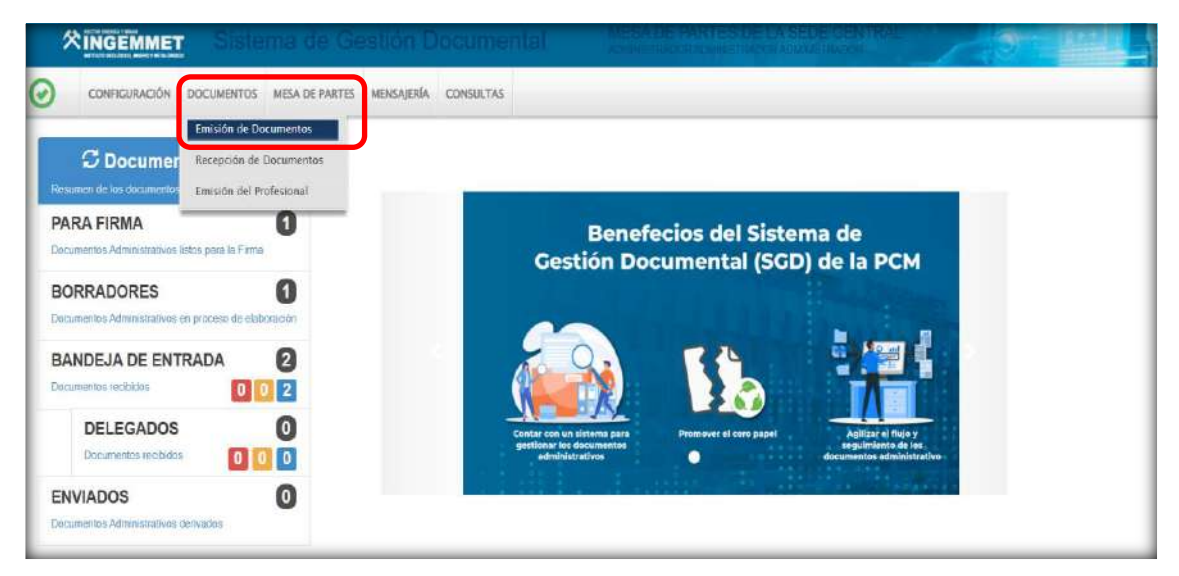

Figura 1. Emisión de Documentos

| MESON DE DOC           | UMENTOS   | EWN      | STRATIVOS           |                     |              | _                |                          | -             |           |                                                    | _                        |                                 |                   |     |
|------------------------|-----------|----------|---------------------|---------------------|--------------|------------------|--------------------------|---------------|-----------|----------------------------------------------------|--------------------------|---------------------------------|-------------------|-----|
| Nuevo                  | 🕑 Edi     | lar      | Ver Documento       | Ø Vet I             | Anexos ≓     | Seguimiento      | EVincular Tema 🛛         | Salir         |           |                                                    |                          |                                 |                   |     |
| Configuración Bú       | isqueda   | 3        |                     | -                   |              | -                | -                        | Configuración | ı Filtro  |                                                    |                          |                                 |                   |     |
| ka Emisión:            | _         | 1        | No Decumento        | _                   | Expede       | nte              | _                        |               | AÑO: 2022 | •                                                  | Errad                    | EN PROVECT                      | • 0               |     |
| keunte:                | -         |          |                     |                     | _            |                  | U                        | Prioridad:    | TODOS     | ¥                                                  | Tipol                    | Ix: TODOS                       | ~                 |     |
| fostrar 10<br>ACCIONES | ♥ registi | 78<br>N* | REFERENCIA CRIGEN 💲 | FECHA 🕽             | TIPO DOC. \$ | N° DOCUMENTO: \$ | ASJNTO                   |               | ¢         | DESTINATARIO                                       | ¢                        | ELABORADO<br>POR                | NRO<br>EXPEDIENTE | E   |
| 6 1 0                  |           | £        |                     | 05/01/2022<br>07:91 | MEMORANDO    | -2022-CAC        | PRUEBA                   |               |           | SECRETARIA GENERAL<br>LLACSA GASTON ROGER          | - REMY                   | FAMREZ JANAMPA<br>SABINA NELLY  | GAC00026220000002 | PR  |
| 6 6 0                  |           | 2        |                     | 02/02/2021<br>08:02 | CARTA        | -2022-04C        | PRUEBA DE LOGO PLANTILIA | GENERAL       |           | PROVEEDOR - TELEFONICA<br>MOVISTAR - RUC 201001777 | MONILES                  | RAMIREZ JANAMPA<br>SABINA NELLY | Q4.00028220080003 | PRO |
|                        |           | 3        |                     | 09/02/2021          | INFORME      | 606013-2022-04C  | SOLICITUD DE ACCESCIALAI | NFORMACIÓN    |           | SECRETARIA GENERAL                                 | <ul> <li>REMY</li> </ul> | RAMREZ JANAMPA                  | CAC0002023000000  |     |

Además, este formulario cuenta con los siguientes botones:

- Nuevo
- Editar
- Ver Documento
- Ve Anexos
- Seguimiento
- Vincular Tema
- Salir

En el sistema de tramite son considerados documentos internos; el memorando, informe, proveído, memorando múltiple, resolución jefatural, informe técnico.

Como documento externo son considerado el oficio, carta, carta múltiple, sobre.

#### 1.1 CREAR NUEVO DOCUMENTO INTERNO

Los documentos que se tramitan entre dependencias y el personal de la institución son considerados internos.

El usuario primero debe seleccionar la opción "Emisión de documentos" como se muestra en la Figura 2.

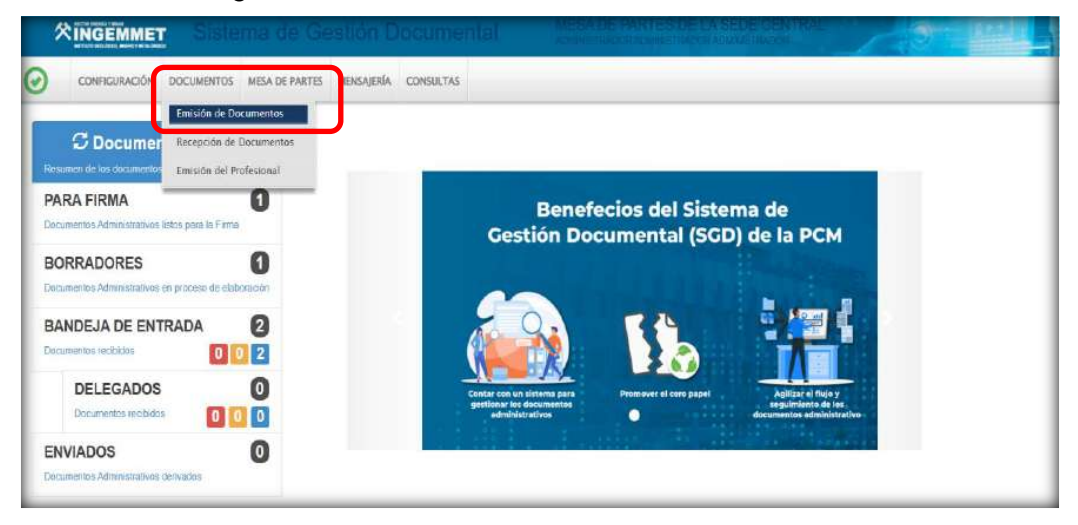

Figura 2. Emisión de Documentos

Una vez ingresado al formulario por defecto muestra una lista de documentos y el título del formulario se denomina "Emisión de Documentos Administrativos" como se muestra en la figura 3.

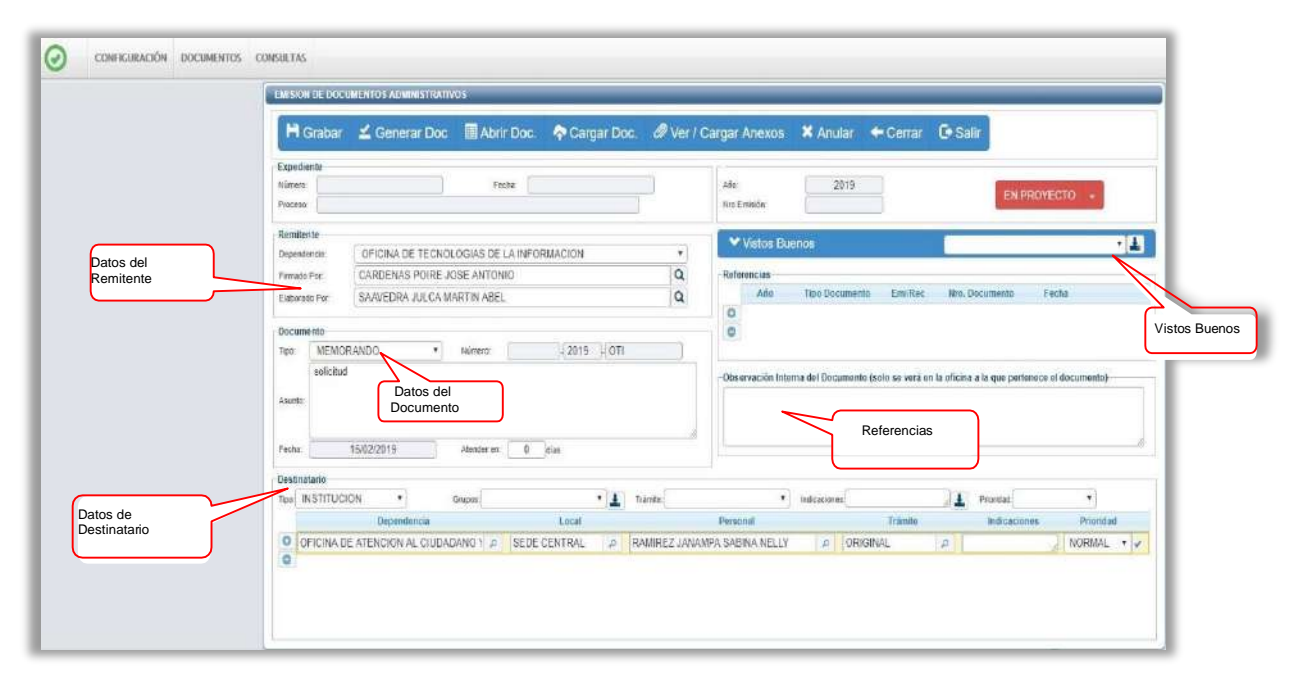

Darle clic en el botón "NUEVO", muestra el siguiente formulario

#### Figura 3. Opción Nuevo

En el recuadro "Remitente" muestra por defecto el nombre de la dependencia; el responsable que va a firmar el documento y la persona que elabora el documento.

Se procede registrar los datos y el recuadro "Documento" debe seleccionar el tipo de documento, registrar el asunto, días de atención y un check para indicar si el documento será confidencial.

Luego en el recuadro "Destinatario" por defecto muestra el tipo "INSTITUCION", que son para documentos internos; pero puede cambiar. En el mismo recuadro debe adicionar una o varias dependencias donde será destinado el documento; en ello muestra el trámite y la prioridad del documento como "NORMAL" y que puede cambiar.

| Desti  | inatario                           |              |                                |               |      |              |            |
|--------|------------------------------------|--------------|--------------------------------|---------------|------|--------------|------------|
| Tipo:( | INSTITUCION V Grupos:              | `            | V 🛓 Trámite: V                 | Indicaciones: | // 🛓 | Prioridad:   | ~          |
|        | Dependencia                        | Local        | Personal                       | Trámite       |      | Indicaciones | Prioridad  |
| 0      | OFICINA GENERAL DE RECURSOS HUM/ 🔎 | SEDE CENTRAL | P SANCHEZ PIMENTEL GINA ROXANA | P ORIGINAL    | Q    |              | NORMAL 🗸 🗸 |
| 0      |                                    |              |                                |               |      |              |            |

Figura 4. Recuadro destinatario

Adicional a ello podemos insertar alguna referencia documentaria; también puede adicionar a la persona que puede dar visto bueno al documento. Posterior a ello procedemos "GRABAR" los datos iniciales del documento proyectado, lo cual genera

un Número de Emisión. Enseguida debemos interactuar con la barra de procedimientos para continuar con la creación del documento.

🗎 Grabar 🖆 Generar Doc 📝 Firmar Doc. 👻 🍖 Cargar Doc. 🖉 Ver / Cargar Anexos 🗱 Anular 🔶 Cerrar 🕒 Salir

Grabado los datos iniciales debe dar clic en el botón "Generar Doc.", lo cualdespliega un nuevo documento con Microsoft Word donde muestra una plantilla inicial para redactar el contenido de tu proyecto.

|                          | IGEMMET                     |                                                                                                    |
|--------------------------|-----------------------------|----------------------------------------------------------------------------------------------------|
| 1. Graba como<br>archivo | "Año del Bicentenario, de l | Decenio de la Igualdad de Oportunidades para MuJeres y Hombres"<br>a consolídación de nuestra Independencia, y de la conmemoración de las heroicas batallas de<br>Junín y Ayacucho" |
|                          |                             |                                                                                                    |
|                          | A :                         | ARTURO EDUARDO DELGADO OSTOS<br>INGENIERO(e)<br>DEPENDENCIA PRUEBA                                                                                                    |
|                          | De :                        | JHONATHAN LUIS CARDENAS CARHUARICRA<br>ESPECIALISTA ADMINISTRATIVO(e)<br>MESA DE PARTES DE LA SEDE CENTRAL                                                                          |
|                          | Asunto :                    | pruebas.                                                                                                    |
|                          | Referencia :                |                                                                                                    |
|                          | Fecha Elaboración:          | San Borja, 20 de diciembre de 2024                                                                                                    |
|                          | I) Antecedentes             |                                                                                                    |
|                          | II) Análisis                |                                                                                                    |
|                          | III) Conclusiones y re      | ecomendaciones                                                                                                    |

#### Figura 5. Plantilla documento Word

Al terminar con la redacción del documento debemos grabar como Documento Word (.docx) y generar un documento de tipo PDF, el cual debe ser cargado dándole clic a la opción "Cargar Doc.".

Como se adicionaron más parámetros; debe pulsar el botón "Grabar" para asegurar la carga del documento.

| ĦG       | rabar    | 🚄 Generar      | Doc [      | 🛾 Abrir D   | DC. 🧖      | Carga    | r Doc.   | Ø Ve     | er / G | argar / | <b>Inexos</b> | X Anular       | + Cerrar          | C Sal         | ir             |               |          |
|----------|----------|----------------|------------|-------------|------------|----------|----------|----------|--------|---------|---------------|----------------|-------------------|---------------|----------------|---------------|----------|
| ixpedie  | ite      |                |            |             | C          |          |          |          | -      | 11      |               | 17             |                   |               |                |               |          |
| intero   | SGE      | AC02023000001  | 6          | Fechs       |            | 27/06/20 | 123      |          |        | Año     |               | 2023           |                   |               | EN P           | ROYECTO       |          |
| (DC68D   |          |                |            |             |            |          |          |          |        | NID E   | nesión        | 16             |                   |               | 1              |               |          |
| emiten   |          |                |            |             |            |          |          |          |        | -       | Vistos Bu     | enos           |                   |               |                |               | ~ 1      |
| lepende  | KIH SL   | IBGERENCIA DE  | GESTION    | DOCUMEN     | ITARIA Y A | TENCION  | AL CIUDA | ADIANK N |        |         |               |                |                   |               |                |               |          |
| -imago i | or Lie   | LGADO USTOS.   | AHTUHO     | 1000 100    |            | 100      |          | -        |        | Refer   | encias        | Tes Dealer     | Telle             | -             |                | Parks.        |          |
| TRDCK/40 | AU       | MINIS I RAGORA | UNITATS CH | GADORADN    | INISTRAL   | JOK .    |          | 10       | 4      | 0       | Milu          | Tipe Docum     | into cristivo     | a near        | Docaliteitto   | Peona         |          |
| locume   | nto      |                |            |             |            |          |          |          |        | 0       |               |                |                   |               |                |               |          |
| 100      | CARTA    |                | ~ n        | iumero:     |            | 2023     | - SGDAC  |          |        |         |               |                |                   |               |                |               |          |
|          | PRPUEE   | 34             |            |             |            |          |          |          |        | -       |               |                |                   |               |                |               | Coloredo |
| santo    |          |                |            |             |            |          |          |          |        | Obse    | rvacion Inte  | rna del Docume | nto (solo se verà | en la oficina | a la que perte | nece el docum | ento)    |
|          |          |                |            |             |            |          |          |          |        |         |               |                |                   |               |                |               |          |
| -        |          | 2000 2022      | 1 3        | in a second | 1907 Lao   |          |          |          | 6      |         |               |                |                   |               |                |               |          |
| euna.    |          | 1100/2025      | 1          | Garages an  | 0 08       | °        |          |          |        |         |               |                |                   |               |                |               | (i       |
| lestinat | ario     |                |            |             |            |          |          |          |        |         |               |                |                   |               |                |               |          |
| ipo: Of  | ICINAS I | MUNICHC V      | Grup       | pos         |            |          | 1 Tri    | ariste   |        |         | ~             | indicaciones   |                   | 1             | Prioricad      |               | v)       |
|          |          | Dependenc      | ia         |             | 1          | Local    |          |          |        | Person  | lar           |                | Tràmite           |               | Indicacion     | e5 P          | rioridad |

Figura 6. Cargar documento

## CARGAR ARCHIVO ANEXO

Para adjuntar archivo anexo debe pulsar clic en la opción "Ver / Cargar Anexos", que permitirá subir cualquier tipo de archivo que tenga como peso un máximo de 9 MB.

| SULLAS    |             |                 |                 |                | Caro         | ir documento  | s anexos         |             |          | x                                      |
|-----------|-------------|-----------------|-----------------|----------------|--------------|---------------|------------------|-------------|----------|----------------------------------------|
| NUMBER    | OE DOCUMEN  | OS ADMINISTRATI | /05             |                |              |               | 20110-01022-0001 |             |          |                                        |
| He        | irabar 🔽    | Generar Doc     | E MEMOR         | ANDO -2019-011 | - OFICINA DI | E TECNOLOGIAS | DE LA INFORMAC   | lon         |          | Salir                                  |
|           | a ha        |                 |                 |                |              |               |                  |             |          |                                        |
| Nonero    | 0110082     | 0190000016      |                 |                |              |               |                  |             |          |                                        |
| Process   |             |                 |                 |                |              |               |                  |             |          | EN PALITECTO -                         |
| Remitor   | de .        |                 |                 |                |              |               |                  |             |          |                                        |
| Depender  | miss OF     | CINA DE TECNO   | Detaile         |                |              |               |                  |             |          |                                        |
| Firmado I | PH CA       | AVENDA III CA M | Ana             | 2019           |              | Fecha         | 2019-02-15 12    | 26.59       |          | n Documenta Focha                      |
|           | 1000m 3900  | ALEBINA POESA M | Dependencia     | OFICINA DE     | TECNOLOGY    | S DE LA INFO  | MACION           |             |          | 11-1-1-1-1-1-1-1-1-1-1-1-1-1-1-1-1-1-1 |
| Decume    | atta        |                 | Tipo de documer | MEMORAND       | 0            | Nermena       | -2019/011        |             |          |                                        |
| Tipo      | MEMORAND    | G *             | thi Asunto      | SOLICITUD      |              |               |                  |             |          |                                        |
|           | solicitud . |                 | Documentos a    | in the second  |              |               |                  |             |          | rina a la que pertenece el documento)  |
| Anatic .  |             |                 | ± Cargar and    | to H Guardar   | C Achielizar | ±Descargar 2  | p .              |             |          |                                        |
|           |             |                 |                 | Jescripción    |              | Nombre de     | anexe            | Reg. Farmar | Opciones |                                        |
| Fecha:    | 15/02       | 92019           | Ale             |                |              |               |                  |             |          |                                        |
| Destroat  | latio       |                 |                 |                |              |               |                  |             |          |                                        |
| Tipe IN   | STITUCION   |                 | General         |                |              |               |                  |             |          | L Precident +                          |
|           |             | Dependencia     |                 |                |              |               |                  |             |          | Indicationes Drabontad                 |

Figura 7. Ver / Cargar anexos

Ubicarse en el recuadro "Documentos anexos" para pulsar botón "Cargar anexo" donde abre una ventana para buscar la ubicación del archivo a cargar.

Este anexo toma como "Descripción" el mismo nombre del archivo cargado, lo cual se puede modificar. Para que el archivo anexado quede permanente en la base datos debe pulsar el botón "Guardar" el archivo correspondiente.

| ULTAS.                                                                                                    | Cargar documentos anexos X                                                                                                    |                                          |
|----------------------------------------------------------------------------------------------------|----------------------------------------------------------------------------------------------------|------------------------------------------|
| MISION DE DOCUMENTOS ADMINISTRATIVO<br>MIGrabar 🗹 Generar Doc<br>Especiente<br>OTX002219600016                         | MEMORANDO -2019-OTT - OFICINA DE TECNOLOGIAS DE LA INFORMACIÓN                                                                                                    | Sallr                                    |
| Remitiente<br>Cepenserve<br>Fanade Fair<br>CARDENAS POIRE JOS<br>CARDENAS POIRE JOS<br>SAJVEORA JULCA MAR<br>Decemento | Detaile         Posta         2019-02-15 12:28:59           Also         OP KONA DE TECINOL OGIAS DE LA INFORMACION           Tipie de desamenta         MEMORANDO         Námen:         -2019/071           SOUCITUD         SOUCITUD         SOUCITUD         SOUCITUD | • Documento Facha                        |
| nos MERICIANDO Y 1<br>solicitud                                                                                        | Asuito<br>Documentos anexos<br>\$ Cerger anexos M Doarder © Actuatizar<br>\$ Descaiger Zp. Dispasso 10%                                                                                                    | cina a la que pertenece el documento)    |
| echa 15/03/2015                                                                                                    | Descripción         Nombre de anexo         Rag, Firmat         Opciones           1732545-11 PDF         1732645-11 PDF         III         III         III                                                                                                    |                                          |
| rstinatario<br>rpe INSTITUCION • Gn<br>Dependencia<br>O OFICINA DE ATENCION AL CIUCADAI                                |                                                                                                    | Patroid    Patroid    Prioridad   NORMAL |

#### Figura 8. Cargar archivo según tipo de formato

#### DOCUMENTO PROYECTADO PARA DESPACHO

Como último paso debe cambiar el estado del documento que se encuentra "EN PROYECTO" al estado "PARA DESPACHO"; donde el responsable de la dependencia proceda a firmar digitalmente.

• EN PROYECTO: Son los documentos que aún no están terminados, son modificables.

| Año:         | 2022 |               |
|--------------|------|---------------|
| Nro Emisión: | 32   | EN PROTECTO + |
|              |      |               |

• **PARA DESPACHO:** Son los documentos que están preparados para la firma digital del responsable de la dependencia.

| Año:         | 2022 |                 |
|--------------|------|-----------------|
| Nro Emisión: | 32   | PARA DESPACHO 👻 |
|              |      |                 |

Se procede a cambiar para despacho.

|          | -                                                                 |     |                                                                                                |
|----------|-------------------------------------------------------------------|-----|------------------------------------------------------------------------------------------------|
| Line.    | m \$32046020230000016 Excta 27/06/2023                            |     | 2013                                                                                           |
| Proces   |                                                                   |     | PARA DESPACHO +                                                                                |
|          |                                                                   |     |                                                                                                |
| Remit    |                                                                   |     | ✓ Vistos Buenos                                                                                |
| Depet    | Idende SUBGERENCIA DE GESTION DOCUMENTARIA Y ATENCION AL CIUDADAN | 1 w |                                                                                                |
| Fima     | de Por: DELGADO OSTOS ARTURO                                      | a   | Referencias                                                                                    |
| Bato     | rado Fer: ADMINISTRADOR ADMINISTRADOR ADMINISTRADOR               | Q   | Ano Tipo Documento EmVilles Nro. Documento Fecha                                               |
| Deer     |                                                                   |     |                                                                                                |
| Decu     | CLOVA CONTRACTOR CONTRACTOR                                       |     |                                                                                                |
| 194      |                                                                   |     |                                                                                                |
|          | PROCON                                                            |     | Observación Interna del Documento (solo se verá en la oficina a la que pertenece el documento) |
| Asuri    |                                                                   |     |                                                                                                |
|          |                                                                   | 10  |                                                                                                |
|          | 27/00/2023 (Aserdar all 0 are                                     |     |                                                                                                |
| Page 112 |                                                                   |     |                                                                                                |
| Fecha    |                                                                   |     |                                                                                                |
| Destin   | natario                                                           |     |                                                                                                |

Figura 9. Documento proyectado cambiado para despacho

Como se muestra en la Figura 10 el documento proyectado fue cambiado "PARA DESPACHO" recuadro rojo, aparecerá de forma automática en la bandeja del responsable de la dependencia listo para ser firmado digitalmente. Para realizar este proceso se muestra en la barra de menú de opciones el botón "Firma Doc."

| He      | Grabar 📝 Firmar Doc   | 🗧 🗧 🗢 Carga      | Doc. 🥔 Ver / Car        | gar Anexos  | X Anular        | Cerrar C             | Salir           |                            |                       |   |
|---------|-----------------------|------------------|-------------------------|-------------|-----------------|----------------------|-----------------|----------------------------|-----------------------|---|
| xpedie  | inte                  |                  |                         |             |                 |                      |                 |                            |                       | _ |
| Aúmero: | SGDAC02020000016      | Fecha            | 27/06/2023              |             | Año:            | 2023                 |                 | PARA DE                    | SPACHO -              |   |
| tocese: |                       |                  |                         |             | Neo Emisión     | 16                   |                 | - Andrewski -              | and the second second |   |
| temiter | nte                   |                  |                         |             | Vistos B        | innes.               |                 | 1                          |                       |   |
| epende  | SUBGERENCIA DE GI     | STION DOCUMENTA  | RIA Y ATENCION AL CIUDA | ean 🗸       |                 | NUT TOO              |                 |                            |                       |   |
| imado   | Par DELGADO OSTOS AR  | URO              |                         | Q           | Referencias     |                      |                 |                            |                       |   |
| Sabored | Por ADMINISTRADOR ADM | INISTRADOR ADMIN | STRADOR                 | a           | And             | Tipo Occumento       | Emilited        | Nro. Documento             | Feeha                 |   |
|         | 6.                    |                  |                         |             | 0               |                      |                 |                            |                       |   |
| Jocume  | CARTA                 | a warm           | 2023 SGDAC              |             | 0               |                      |                 |                            |                       |   |
| 1       | PRPUEBA               |                  | Transa Vestina          |             |                 |                      |                 |                            |                       |   |
|         |                       |                  |                         |             | Observación Int | erna del Documento ( | solo se varà en | la oficina a la que perter | ece al documento)     |   |
| Agunto  |                       |                  |                         |             |                 |                      |                 |                            |                       |   |
|         |                       |                  |                         | 4           |                 |                      |                 |                            |                       |   |
| Fecha:  | 27/06/2023            | Alender en       | dias                    |             |                 |                      |                 |                            |                       | 4 |
| estinal | tario                 |                  |                         |             |                 |                      |                 |                            |                       |   |
| po O    | FIGINAS MUNICHC -     | Grupos:          | ✓ 1 mi                  | mite        | ÷               | indeacones           |                 | Prondad                    | -                     |   |
|         | Dependencia           |                  | Local                   |             | Personal        |                      | Tramita         | Indicacion                 | s. Prioridad          |   |
| -       |                       | openning of Lore |                         | ence ncia e | ENION LOUIDDES  | in onion             | 144             | a l                        | NORMAL M              |   |

Figura 10. Documento para despacho para firma

#### **1.2 CREAR NUEVO DOCUMENTO EXTERNO**

Los documentos que se tramitan con otras instituciones o empresas son considerados externos como oficios, cartas.

El usuario primero debe seleccionar la opción "Emisión de documentos" como se muestra en la Figura 11.

| * INGEMMET                                    | Sistema de Ge                                                               | stión Documenta      | A MESA                                                      | DE PARTES DE LA SE<br>Recenter municipalité d'Adar | DE GENTRAL                                                            | 13 |  |
|-----------------------------------------------|-----------------------------------------------------------------------------|----------------------|-------------------------------------------------------------|----------------------------------------------------|-----------------------------------------------------------------------|----|--|
|                                               | OCUMENTOS MESA DE PARTES                                                    | MENSAJERÍA CONSULTAS |                                                             |                                                    |                                                                       |    |  |
| C Documer<br>Resumen de los documentos        | Emisión de Documentos<br>Recepción de Documentos<br>Emisión del Profesional |                      |                                                             |                                                    |                                                                       |    |  |
| PARA FIRMA<br>Documentos Administrativos list | ts para la Farma                                                            |                      | Benefe<br>Gestión Doc                                       | ecios del Sister<br>cumental (SGD                  | na de<br>) de la PCM                                                  |    |  |
| BORRADORES<br>Documentos Administrativos en   | proceso de elaboración                                                      |                      |                                                             |                                                    |                                                                       |    |  |
| BANDEJA DE ENTR                               | ADA 2                                                                       |                      | 9                                                           | 16                                                 |                                                                       |    |  |
| DELEGADOS<br>Documentos recibidos             |                                                                             |                      | con un sistema para<br>nar los documentos<br>dministrativos | Promover el coro papel                             | Agilizar el flujo y<br>seguimiento de les<br>documentos administrativ | 10 |  |
| ENVIADOS<br>Documentos Administrativos der    | 0<br>Nados                                                                  |                      |                                                             |                                                    |                                                                       |    |  |

Figura 11. Documento para despacho para firma

Una vez ingresado al formulario por defecto muestra una lista de documentos y el título del formulario se denomina "Emisión de Documentos Administrativos" como se muestra en la figura 12.

| EMISION DE DOCUMEN      | TOSAD    | MINISTRATIVOS                                    | _                   | _              | _                   | _                                           | _                                         |                                                                                     | _                                    | _                 |           |
|-------------------------|----------|--------------------------------------------------|---------------------|----------------|---------------------|---------------------------------------------|-------------------------------------------|-------------------------------------------------------------------------------------|--------------------------------------|-------------------|-----------|
| 🗐 Nuevo 🛛               | Edita    | r 🔳 Ver Docum                                    | ento 🖉              | Ver Anexo      | s ≓ Seguin          | niento <b>-E</b> Vincula                    | ır Tema 🛛 🖸 Sali                          |                                                                                     |                                      |                   |           |
| Configuración Búsque    | da       |                                                  |                     |                | so 1125             |                                             | Configuración Filtro                      |                                                                                     |                                      |                   |           |
| Nro Emisión:            |          | Nro Documento:                                   | 8                   | Expedier       | 9¥.                 |                                             | A B                                       | 0.2021 ×                                                                            | Estado: EN PF                        | ROYECTO V         |           |
| Asunto:                 |          |                                                  |                     |                |                     | U                                           | Prioridad                                 | ios. 🗸                                                                              | Tipo Doo: TOD                        | 05. 🗸             | 9         |
| Detalle<br>Mostrar 10 V | eoistros |                                                  |                     |                |                     |                                             |                                           |                                                                                     |                                      |                   |           |
| ACCIONES A              | N'       | REFERENCIA<br>ORIGEN                             | FECHA 🗘             | TIPO<br>DOC. 0 | N"<br>DOCUMENTO. \$ | ASUNTO                                      |                                           | C DESTINATARIO                                                                      | ELABORADO POR                        |                   | EST       |
| 6 6 0 2                 | Ť        | CRUCES TORRES<br>PATRICIO ERNESTO                | 14/05/2021<br>08:05 | OFICIO         | 000013-2021-0971    | SOLICITUD DE INFORM<br>PARTES VIRTUAL ENTRE | ICIÓN SOBRE LA MESA<br>ENTIDADES PÚBLICAS | DE PROVEEDOR - PRESIDENCIA<br>DEL CONSEJO DE MINISTROS<br>PCM - RUC: 20105000020    | CRUCES TORRES<br>PATRICIO<br>ERNESTO | OGT10020210000085 | PROV      |
| 610                     | 2        |                                                  | 02.05/2021<br>11.05 | MEMORANDO      | -2021-0371          | PRUEBA                                      |                                           | OFICINA DE ATENCION AL<br>CIUDADANO Y GESTION<br>DOCUMENTAL - RIVERA FASAB<br>EDUAR | ORUCES TORRES<br>PATRICIO<br>ERNESTO | OGT10020210000102 | E<br>PROY |
| 6                       | 3        | CIUDADANO -<br>MANRIQUE<br>VELASQUEZ<br>GODOREDO | 03/06/2021<br>12:08 | MEMORANDO      | -2021-OGTI          | AAA ASAS DSADAS                             |                                           | OFICINA GENERAL DE<br>TECNOLOGIAS DE LA<br>INFORMACIÓN - MIOTA MAMAN<br>KEYKO       | CASTILLO ZAMATA<br>DAVID ELIAS       | 2021-0022622      | E<br>PROY |

Figura 12. Documentos administrativos proyectados

Para proyectar un documento externo el usuario debe pulsar clic en el botón "Nuevo" donde muestra un formulario para registrar los datos correspondientes.

En dicho formulario en el recuadro "Documentos" en el tipo muestra una lista de documentos y el usuario debe seleccionar "Oficio", enseguida describir el asunto del trámite.

En el recuadro "Destinatario" el usuario debe adicionar la dependencia y tener en claro que en "Tipo" debe seleccionar "PERSONA JURIDICA" o "PERSONA NATURAL". Enseguida adicionar la o las dependencias donde llegará el documento externo, nombre de la persona a quien va dirigido, cargo y por defecto muestra "NORMAL" como prioridad; puede cambiarse a "URGENTE" o "MUY URGENTE". Ver Figura 13

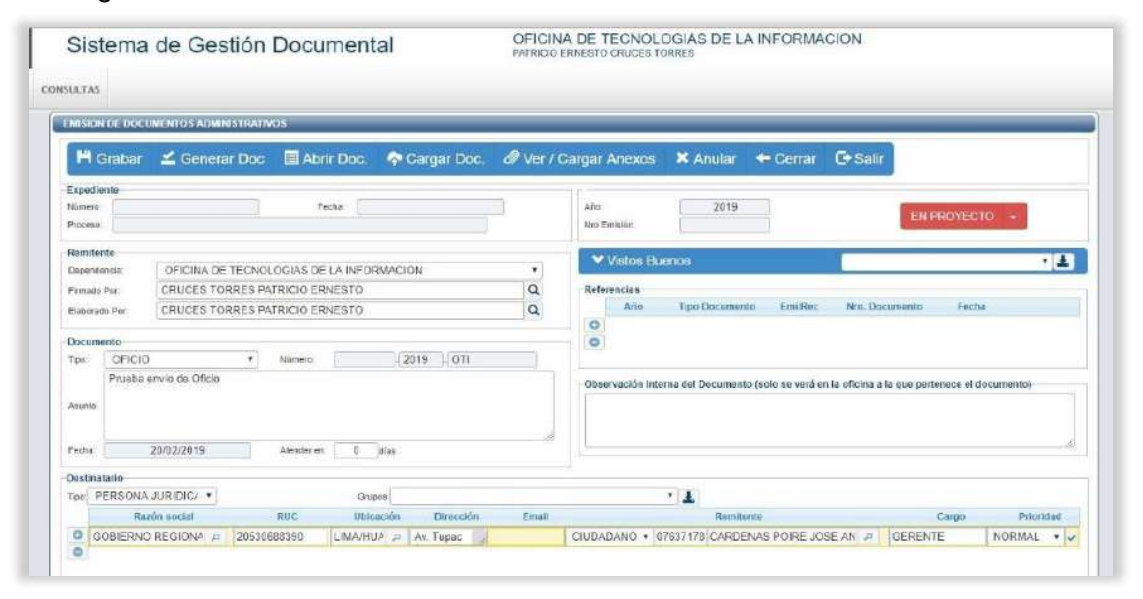

Figura 13. Crear documento externo tipo oficio

De manera opcional pude adicionar un documento de referencia documentaria; así como también adicionar a la persona que puede dar visto bueno al documento externo proyectado. Enseguida el usuario procede "Grabar" los datos iniciales del documento, generando un Número de Emisión. Luego el usuario interactúa con la barra de opciones del formulario para continuar con la creación del documento.

| H Grabar                                                 |                                                           | OS                                                    | 🗢 Cargar Doc | @ Ver I ( | Caroar Anexos                    | X Anular 🔺          | - Cerrar 🕞            | Salir                     |              |
|----------------------------------------------------------|-----------------------------------------------------------|-------------------------------------------------------|--------------|-----------|----------------------------------|---------------------|-----------------------|---------------------------|--------------|
| Apediente<br>Vumere<br>Procesu                           |                                                           | Techa                                                 |              | 3         | Año<br>Nro Emisión               | 2019                |                       | EN PROYE                  | CTO +        |
| Remitente<br>Doponéoncia<br>Firmado Par:<br>Baborado Par | OFICINA DE TECNOL<br>CRUCES TORRES PA<br>CRUCES TORRES PA | OGIAS DE LA INFOR<br>TRICIO ERNESTO<br>TRICIO ERNESTO | MACION       | • 0 0     | Vistos Bu<br>Referencias<br>Ario | T po Documento      | EmiRec N              | n Documento Fe            | • 🛓          |
| Documento<br>Tps: OFICI                                  | ) •                                                       | Nimero                                                | 2019 OTI     |           | 0                                |                     |                       |                           |              |
| Prueba                                                   | envio de Oficio                                           |                                                       |              |           | Observación Inte                 | ma del Documento (s | olo se verá en la ofi | cina a la que pertenece e | I documento) |
| Fecha                                                    | 20/02/2019                                                | Alexier en 0                                          | dias         |           |                                  |                     |                       |                           |              |

Figura 14. Documento externo generado de tipo "Persona Jurídica"

Como segundo paso el usuario debe pulsa clic en el botón "Generar Doc.", lo cual despliega un nuevo documento con Microsoft Word donde muestra una plantilla inicial para redactar el contenido del proyecto. Se procede a grabar el archivo .docx y generar a la vez un archivo pdf.

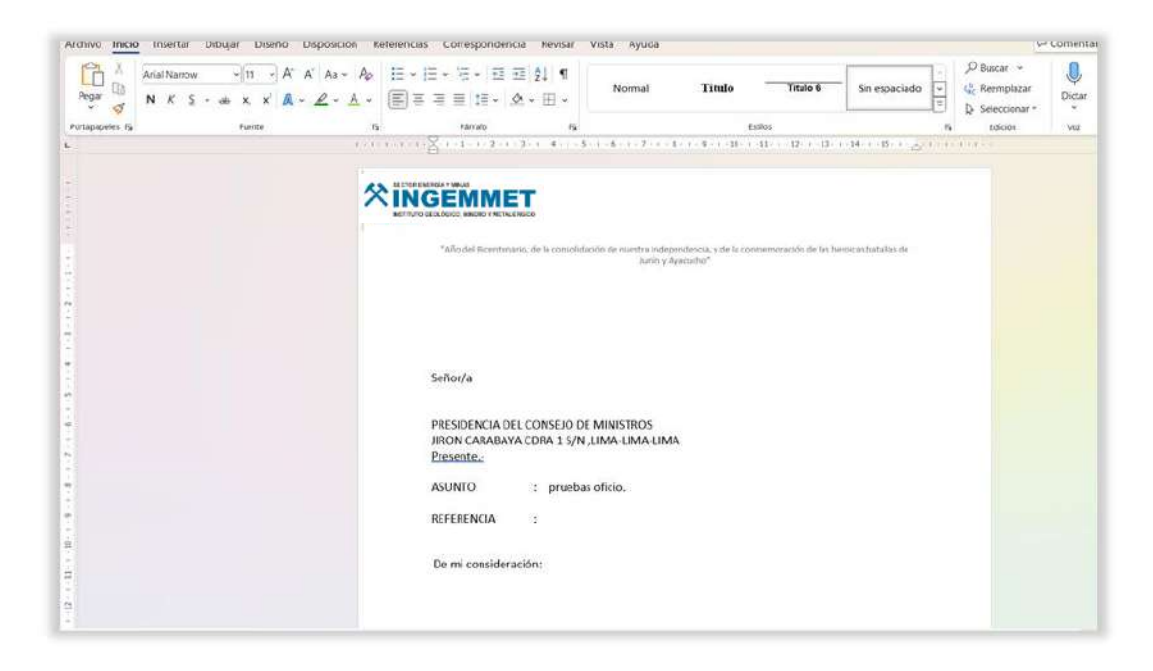

Figura 15. Documento externo proyectado con Word

El siguiente paso se procede a cargar el documento pulsando "Cargar Doc.", donde el documento se guarda en la base datos y emite un mensaje que cargo con éxito.

| IN SION DE DO             | CUMENTO'S ADMINISTRATIV | 05                 |               |                    |                      |                   |                    |                   | Repositorio: Documento Cargado Correctar |
|---------------------------|-------------------------|--------------------|---------------|--------------------|----------------------|-------------------|--------------------|-------------------|------------------------------------------|
| 🛱 Graba                   | r 👱 Generar Doc         | Abrir Doc.         | 🔷 Cargar Doc. | Ø Ver /            | Cargar Anexos        | X Anular          | + Cerrar           | 🕒 Salir           |                                          |
| Expediente                |                         |                    |               | J                  |                      |                   |                    |                   |                                          |
| lúmero: ()<br>Proceso:    | OGTI0020220000011       | Fecha:             | 20/02/2022    | )                  | Año:<br>Nro Emisión: | 2022<br>36        |                    |                   | EN PROYECTO +                            |
| lemitente<br>legendencia: | OFICINA GENERAL DE L    | TECNOLOGIAS DE L   | AINFORMACIÓN  | •                  | ✓ Vistos Bu          | enos              |                    | -                 |                                          |
| imado Por:                | SANCHEZ GARCIA JOSE     |                    |               | Q                  | Referencias          |                   |                    |                   |                                          |
| laborado Por:             | LARA SAM ANGEL ARTU     | RO                 |               | Q                  | Año                  | Tipo Documer      | nto EmilRec        | Nro. Doc          | umento Fecha                             |
| Jocumento                 | 0 <b>v</b> ]Nin         | sers OGTI          | 2022 -        |                    | 0                    |                   |                    |                   |                                          |
| PAGO                      | DE SERVICIOS DE TELEF   | ONICA AÑO 2020, 20 | 21            | 1                  | -Observación Inte    | erna del Document | to (solo se verá e | n la oficina a la | a que pertenece el documento)            |
| echa 🗌                    | 20/02/2022 Ater         | nder 0 dias        | ſ             | //<br>Confidencial |                      |                   |                    |                   | <u>#</u>                                 |

#### Figura 16. Cargar documento y emite al mensaje

Cargado el documento en el sistema; se procede cambiar estado para despacho y proceder a firmar documento.

| 1.0                            | Hoar / Firmur Doc                                                                                                    | Caugar Doc. d Ve                     | r / Cargar Anexon 🛛 🕷 Ari | dar + Conar @ Salt                |                                    |                                |
|--------------------------------|----------------------------------------------------------------------------------------------------|--------------------------------------|---------------------------|-----------------------------------|------------------------------------|--------------------------------|
| Capadra<br>Normali<br>Property | MEDOCOLITIZATION OF T                                                                                                    | Yore ( 050530                        | Ais.                      | 2009<br>                          | PARADES                            | мана н                         |
| Rentar                         |                                                                                                    | 2. Para firmar                       | WV-                       | toe fluence                       |                                    |                                |
| A bright<br>Calend             | <ul> <li>calical leverality z service</li> <li>calical leverality z sale</li> <li>ry Administration administration</li> </ul> | THEO WAN<br>STRACK ACRIMENTIACON     | a harr                    | na<br>Ala Tak Daustana Br         | nden An Second                     | 1 Cambiar de o<br>Cambiar esta |
| Delum                          | A Contractor and Contractor                                                                                                   |                                      | 0 20                      | 15 • Perolinie • 0                | <ul> <li>accordact work</li> </ul> |                                |
| 100                            | Ne-Orbie +                                                                                                    | 10/101 ( C ( ( ( ( ( ( ( ( ( ( ( ) ) | NeOGTOOGR                 |                                   |                                    |                                |
| -                              |                                                                                                    |                                      | Observa                   | ron imerne del Documente (2015 ya | rent to 16 spins to the Sectors    | A N DOVERN                     |
| in the                         | 000000                                                                                                    | non et al. des                       |                           |                                   |                                    |                                |
|                                |                                                                                                    |                                      |                           |                                   |                                    |                                |

Figura 17. Documento en la bandeja "PARA DESPACHO" para firmar

Se procede firmar documento y emitir documento para que llegue a su destino.

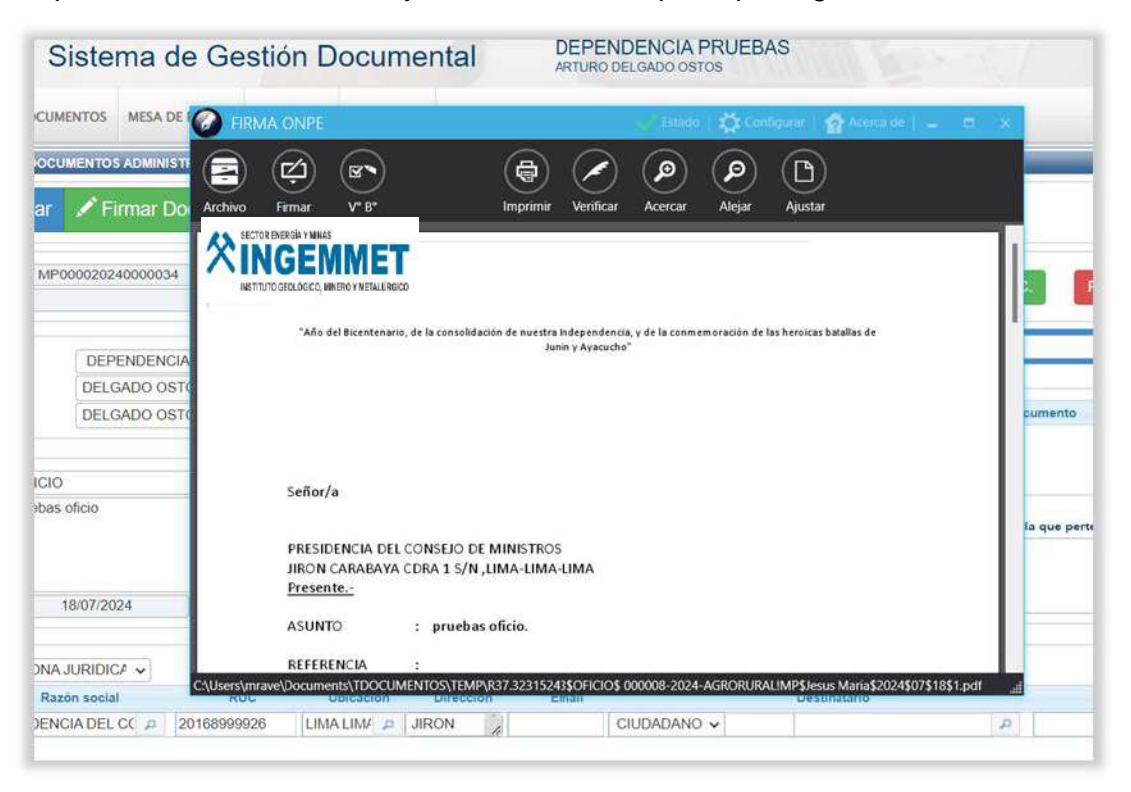

Figura 18. Firma del documento por el responsable de la dependencia

Al emitir el documento, pasa a estado Emitido y se activa botón "Enviar a mensajería".

| pediente     |                                                                           |                                                                                               |
|--------------|---------------------------------------------------------------------------|-----------------------------------------------------------------------------------------------|
| imero: (     | OGT10020220000011 Feche. 20/02/2022                                       | Alia. 2022                                                                                    |
| oceso.       |                                                                           | Nic Erisón 36                                                                                 |
| emitente     |                                                                           |                                                                                               |
| apendoncia:  | OFICINA GENERAL DE TECNOLOGIAS DE LA INFORMACIÓN                          | Vistos Buenos V                                                                               |
| made Per     | SANCHEZ VERA MANUEL                                                       | Referencias                                                                                   |
| aborado Por: | LARA SAM ANGEL ARTURO                                                     | Año Tipo Docum Emi/Rec Nro Documento Fecha                                                    |
| PAGO         | 0 Vilner: 000001 2022<br>OCTI<br>DE SERVICIOS DE TELEPONICAAÑO 2020, 2021 | Proceder a Enviar<br>mensajería     To se verá en la oficina a la que pertenece el documento) |
|              |                                                                           |                                                                                               |

Figura 19. Documento para enviar a mensajería

Al proceder con el envío a mensajería, se activará cualquiera de las siguientes acciones:

a) Envío de Documentos a través de Mesa de Partes o Entrega Directa.

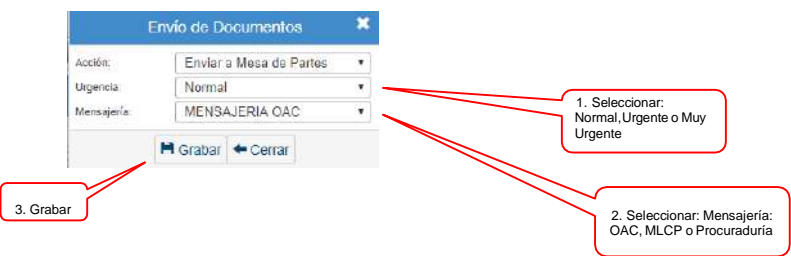

Figura 20. Envió de documentos a mesa de partes

b) Envío de Documentos a través de Mesa de Partes Virtual (\*).

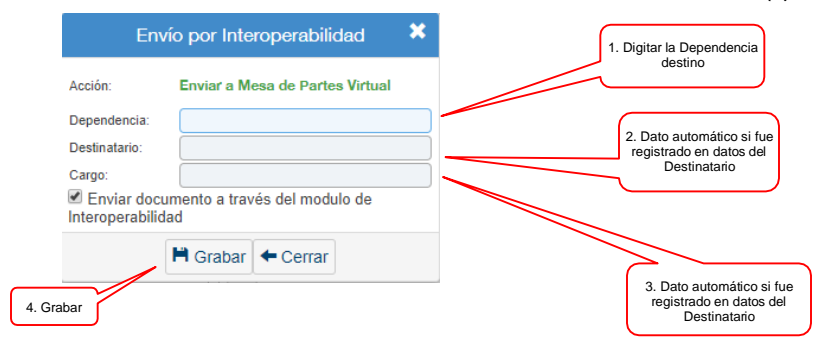

Figura 21. Envió por Interoperabilidad

(\*) Envío de documentos digitalmente a través de la Plataforma de Interoperabilidad.

EMISION DE DOCUMENTOS ADMIRISTRAT MENSAJE Se envió el documento a la mensalería correctamente 🗏 Abrir Documento 🛷 Ver Anexos 🖙 Seguimiento 🔶 Cerrar 🕒 Salir Expediente Número: OGTI0020220000011 Fecha: 20/02/2022 Año 2022 WErviar a Mensajeria EMITIDO Proceso. Nro Emisión 36 Remitente Vistos Bueno ~ Ŧ Desendencia OFICINA GENERAL DE TECNOLOGIAS DE LA INFORMACIÓN v Firmado Por. SANCHEZ VERA MANUEL Referencias LARA SAM ANGELARTURO Elaborado Por: Año Tipo Documento Erri/Rec Nro. Documento Fecha 0 Documento 0 000001 2822 V Número: OGTI Tipo: OFICIÓ PAGO DE SERVICIOS DE TELEFONICA AÑO 2020, 2021 Observación Interna del Documento (solo se verá en la oficina a la que pertenece el documento Atin

Se mostrará el mensaje de envío correctamente a Mensajería.

Figura 22. Mensaje de confirmación que se envió a mensajería.

11 -

# SGD SISTEMA DE GESTION DOCUMENTAL MANUAL DE USUARIO

Emisión de Documentos Externos

## ÍNDICE

| 1. | INGRESO AL SISTEMA              | . 3 |
|----|---------------------------------|-----|
| 2. | GENERACION DE DOCUMENTO EXTERNO | . 3 |

#### 1. INGRESO AL SISTEMA

Se deberá ingresar al Sistema de Gestión Documental SGD, el sistema muestra el usuario y la contraseña el cual se debe de ingresar, automáticamente se mostrará el nombre de la dependencia a la que corresponde; de lo contrario mostrará "usuario incorrecto", como se muestra en la Figura 1.

| seña   |         |
|--------|---------|
|        |         |
| C      |         |
| dencia | C       |
| -DI    | ngresar |
| d      | lencia  |

Figura 1. Acceso al sistema

## 2. GENERACION DE DOCUMENTO EXTERNO

El usuario primero debe seleccionar la opción "Mesa de Partes" y después "Registro de Documentos" como se muestra en la Figura 2.

| <b>※INGEMMET</b> Sister                         | na de Gestión Docu                | mental MESA DE PARTES DE LA SEDE CENTRAL                                                                                                    |
|-------------------------------------------------|-----------------------------------|----------------------------------------------------------------------------------------------------|
| CONFIGURACIÓN DOCUMENTO                         | MESA DE PARTES MENSAJERÍA CINSU   | JITAS                                                                                                    |
|                                                 | Registro de Documentos            |                                                                                                    |
| C Documentos de MP                              | Cargo de Entrega                  |                                                                                                    |
| Resumen de los documentos principales de MP     | Consulta                          |                                                                                                    |
| PARA FIRMA                                      | Documentos Exterrios              | Benefecios del Sistema de                                                                                                    |
| Documentos Administrativos listos para la Firma | Seguimento<br>Documentos Externos | Gestión Documental (SGD) de la PCM                                                                                                    |
| BORRADORES                                      | 0                                 | and the second second second second second second second second second second second second second second second                                       |
| Documentos Administrativos en proceso de elabor | ración                            |                                                                                                    |
| BANDEJA DE ENTRADA                              | 0                                 |                                                                                                    |
| Documentos recibidos 00                         | 2                                 |                                                                                                    |
| DELECADOS                                       | 0                                 |                                                                                                    |
| Decumentos sectodos                             |                                   | Cantar con un sistema pares Decenvor el cero papel Aglifar el fiulo y<br>gestionar los documentos seguimiento de los<br>antenidorardas administrativos |
|                                                 |                                   |                                                                                                    |
| ENVIADOS                                        | 0                                 |                                                                                                    |
| Documentos Administrativos derivados            |                                   |                                                                                                    |

Figura 2. Registro de Documentos MP

Una vez ingresado por defecto muestra una lista de documentos como se muestra en la figura 3, con todos los documentos Recepcionados en estado "EN REGISTROS".

| Nuevo               | C Editar    | Ver Docum | nento 🛷    | Ver Anexos   | Seguimier | ito 🛛 🚢 Export | ar 👻 (            | 🖙 Salir        |                |            |              |          |          |         |
|---------------------|-------------|-----------|------------|--------------|-----------|----------------|-------------------|----------------|----------------|------------|--------------|----------|----------|---------|
| Datos del Expedier  | tte         |           |            |              |           | 1              | Datos del l       | Documento      |                |            |              |          |          |         |
| Am de Expediente    |             |           | Nm Doc     | umento       |           |                | 🖬 Di              | EL: 18/07/2024 | AL: 18/07/2024 | · Estado   | EN REGISTROS | ~        | Q Buscar | XLimpi  |
| Tipo Exp:<br>Asureo | -10006      | 9         |            |              |           |                | Emisor:<br>Orgen: | TODOS          | •              | Tipo Doc   | TODOS:       | •        |          |         |
| atos del Remiterr   |             |           |            |              |           |                | Destinatario      | TODO           | 15]            |            |              |          |          |         |
| ipo CIUDADAN        | 0 v         | CNI       |            |              |           | Q              | Origen Rec        | ITODO          | 5]             |            |              |          |          |         |
|                     |             |           |            |              |           |                | Tupe:             | TOD            | os             | *          |              |          |          |         |
| letaile             |             |           |            |              |           |                |                   |                |                |            |              |          |          |         |
|                     | NRO         | TE PECHA  | PECHA 3    | ESTADO       | TIPO A    | THO S          | REMITEN           | (TE C          | ASUNTO         | 0 TPO DOC. | 0 N° DOC (   | DESTINAT |          | GEN REC |
| 6 B                 | 2024-000004 | 1807/2020 | 18/07/2024 | EN REGISTROS | WRIDS     | CRUDADANO      | riverni san ro    | que protos     |                | CARTA      | 1001         |          | MEBA     | DE PART |

Figura 3. Recepción de Documentos Externos

Seleccionar "Nuevo", el cual muestra el formulario con la información del documento:

Se tiene que registrar los datos obligatorios: tipo de destinatario seleccionar "Ciudadano", "Persona Jurídica" y "Otros", se deberá de ingresar en dni o ruc depende del caso, el sistema automáticamente muestre los datos del remitente.

El usuario deberá de ingresar los datos del documento el asunto, el tipo de documento, folios, tipo de expediente y el destinatario, como se muestra en la figura 4.

| Contractor M                                                |                                       | . <b>E</b> MUI     |                             | ei / Gargai Ariekus |                                                                        | uner Exp.                          | Cental                            | Croam              |
|-------------------------------------------------------------|---------------------------------------|--------------------|-----------------------------|---------------------|------------------------------------------------------------------------|------------------------------------|-----------------------------------|--------------------|
| xpediente<br>echa: 18/0<br>kimero:                          | 7/2024 11:03 Tup                      | a [SIN TUPA        | 4) <b>v</b><br>nar <b>v</b> |                     | Año: 2<br>Nro Emisión:                                                 | 024                                |                                   |                    |
| emitente<br>ipo<br>misor Resp.:<br>vepartamento<br>elétono: | CIUDADANO<br>CIUDADANO<br>Seleccionar | > > >              | DNI DNI Provincia:          | Seleccionar-        | Distrito:Seleccionar                                                   | Q<br>Q<br>~                        | Cargo:<br>Dirección<br>Stificarme |                    |
| ipo INFORM<br>ingen: Mesa di<br>isunto:                     | IE Y<br>Partes Y                      | Nun<br>DNI<br>Trar | nero                        |                     | Sensible Destino que indica Tramitante: Anexos REFERENCIA Año Tipo Doc | Atender en (<br>-Selecci<br>umento | 0 dias<br>ionar<br>Nro. Expedier  | Folios:     Fechos |

Figura 4. Opción Nuevo Documento

Una vez ingresado los datos el usuario deberá de seleccionar "Grabar", y el sistema muestra el mensaje satisfactorio "Éxito documento grabado correctamente", , como se muestra en la figura 5.

| Expediente     |                |                                                                                                    |            |                     | Detalle                      |            |            |                        | - |
|----------------|----------------|----------------------------------------------------------------------------------------------------|------------|---------------------|------------------------------|------------|------------|------------------------|---|
| Fecta 22       | 907/2024 15 34 | Tupe [SIN TUPA]                                                                                                    |            |                     | Año                          | 2024       |            | EN REGISTRO -          |   |
| Námero 2       | 2024-0000046   | Tipo VARIOS                                                                                                    | 58         |                     | Nro Emision                  | 0000046    |            |                        |   |
| Remitente      |                |                                                                                                    |            |                     |                              |            |            |                        | - |
| Tipo           | CIUDADANO      | ÷.                                                                                                    | DNI:       | 45919199 RAVELO 1   | FARFAN MAGALI                | Q.         |            |                        |   |
| Emisor Resp.   | CIUDADANO      | ~                                                                                                    | CINIT.     | 45919199 RAVELO     | FARFAN MAGALI                | Q          | Cargo;     |                        |   |
| Depertamiento: | LIMA           | ~                                                                                                    | Provincia: | LIMA ~              | Distrito: JESUS MAP          | AlA 👻      | Dirección: | JIRON COSTA RICA       |   |
| Telefona       | 9999999999     |                                                                                                    | Conso: n   | narvelo@yopmail.com |                              | O N        | officame   |                        |   |
| Datos del Docu | umento         | - Carlos - Carlos - C |            |                     | - MATRICIA III               |            |            |                        |   |
| Tipo: INFO     | RME            | <ul> <li>Número</li> <li>DNI</li> </ul>                                                                                                    |            |                     | 🗆 Sensible                   | Alander en | 0 días     |                        |   |
| Origen: Mesa   | de Partes      | ✓ Dranstac                                                                                                    | ar. [      |                     | Destino que Indica Tranitian | teSelecc   | -tsnoi     | Folins 1               |   |
|                |                |                                                                                                    |            |                     | REFERENCIA                   |            |            |                        |   |
| prueba         | 35             |                                                                                                    | 1          |                     | Año Tipo                     | Documento  | Nro, Er    | xpedients Fecha        |   |
| Asunto:        |                | Observa                                                                                                    | năn        |                     | 0                            |            |            |                        |   |
|                |                | 20                                                                                                    |            |                     | 0                            |            |            |                        |   |
|                |                | -ta                                                                                                    | <u></u>    |                     | 0                            |            |            |                        |   |
| Destinatario   |                |                                                                                                    |            |                     |                              |            |            |                        |   |
|                | Dependencia    |                                                                                                    | Loca       | ut .                | Personal                     | Trá        | mite       | Indicaciones Prioridad |   |

Figura 5. Grabación del Documento

El usuario proceder a cargar el documento en la opción "Cargar Doc." y si tuviera los anexos en la opción "Cargar Anexos" y mostrara un mensaje de "Documento cargado correctamente", como se muestra en la figura 6 y 7.

| H (      | Grabar     | 주 Cargar Doc.    | 🔲 Abrir 🛙        | )oc. 🖉    | Ver / Carg                                                                                                    | ar Anexos  | 🗶 An        | ular 📝 Vo           | ucher Exp    | . ←C        | errar 🕒 Salir    |                              |
|----------|------------|------------------|------------------|-----------|----------------------------------------------------------------------------------------------------|------------|-------------|---------------------|--------------|-------------|------------------|------------------------------|
| Expedie  | ente       |                  |                  |           |                                                                                                    | Ī          | Detalle     |                     |              |             |                  |                              |
| echa:    | 22/07/     | 2024 15:34 Tupa: | [SIN TUPA]       |           | VER RE                                                                                                    | QUISITOS   | Año:        |                     | 2024         |             | EN REGIS         | STRO -                       |
| (ümero   | 2024       | -0000046 Tipo    | VARIOS           |           | •                                                                                                    |            | Nro Emisión | n: C                | 000046       |             |                  | and the second second second |
| temiter  | nte        |                  |                  |           |                                                                                                    |            |             |                     |              |             |                  |                              |
| ipa:     |            | CIUDADANO        | ~                | DNI:      | 45919199                                                                                                    | RAVELO F.  | AREAN MA    | GALI                | Q            |             |                  |                              |
| misor F  | lesp       | CIUDADANO        | *                | DNI:      | 45919199                                                                                                    | RAVELO F.  | ARFAN MA    | GALI                | Q,           | Cargo:      | C                |                              |
| lepartar | nento:     | LIMA             | ~                | Provincia | LIMA                                                                                                    | ~          | Distrito    | JESUS MARIA         | ∖ <b>v</b> ] | Dirección   | JIRON COSTA RICA |                              |
| eléfono  |            | 999999999        |                  | Correo: n | narvelo@yopma                                                                                                  | il.com     |             |                     |              | lotificarme |                  |                              |
| atos d   | el Documer | nto              |                  |           |                                                                                                    |            |             |                     |              |             |                  |                              |
| īpa:     | INFORME    | i 🖌              | Númera           | <u>(</u>  |                                                                                                    |            | Sensible    | 8                   | Atender en   | 0 dia       | s                |                              |
| rigen    | Mesa de F  | Partes 👻         | DNI<br>Tramitado | ć ()      |                                                                                                    |            | Destino que | s indica Tramitante | [Elija Op    | ción]       | ✓ Folios:        | 1                            |
|          |            |                  |                  |           |                                                                                                    |            | Anexos      | NOIA .              |              |             |                  |                              |
|          | pruebas    |                  |                  |           |                                                                                                    |            | REFERE      | Año Tipo D          | locumento    | Nro, E      | xpediente Feo    | sha                          |
| sunto    |            |                  | Observac         | 6m        |                                                                                                    |            | 0           |                     |              |             | <i>61</i>        |                              |
|          |            |                  |                  |           |                                                                                                    |            | 0           |                     |              |             |                  |                              |
|          |            |                  | 10               | <u>0</u>  |                                                                                                    | 11         | 5           |                     |              |             |                  |                              |
| lestina  | tario      |                  |                  |           |                                                                                                    |            |             |                     |              |             |                  |                              |
|          |            | Dependencia      |                  | Loca      | li in the second second second second second second second second second second second second second second se |            | Personal    |                     | Tra          | mite        | Indicaciones     | Prioridad                    |
| O D      | EPENDEN    | CIA PRUEBAS      | A SEC            | E CENTR   | AL 🙇 DEL                                                                                                    | GADO OSTO: | ARTURO      | P                   | ORIGINAL     | P           |                  | NORMAL -                     |

Figura 6. Cargar Documento

|           | srapar    | 🖓 Cargai     | r Doc.  | Abrir Do            | c. <i>CP</i> | ver / Carç | jar Anexos | A An        | ular 🖉 Vol          | oner Exp    |           | errar C     | Salir    |           |
|-----------|-----------|--------------|---------|---------------------|--------------|------------|------------|-------------|---------------------|-------------|-----------|-------------|----------|-----------|
| Expedie   | ectae -   |              |         |                     |              |            |            | Detaile     |                     |             |           |             |          |           |
| Fecha     | 22/07     | /2024 15:34  | Tupe [S | IN TUPA]            | ~            | I VER R    | EQUISITOS  | Año:        |                     | 024         |           |             | EN REGIS | STRO -    |
| Númere    | 2029      | 4-0000046    | Tipo: V | ARICS               | ~            |            |            | N/O Ertestő | 00                  | 00048       |           |             | 20000000 |           |
| Remiter   | nte       |              |         |                     |              |            |            |             |                     |             |           |             |          |           |
| Три       |           | CIUDADAN     | 10 .    | •                   | NI:          | 45919199   | RAVELO F   | ARFAN M     | VGIALI              | Q           |           |             |          |           |
| Emisor P  | Respi     | CIUDADAN     | 101     | ¥                   | INI.         | 45919199   | RAVELO P   | AREAN MA    | VGALI               | Q           | Cargo     |             |          |           |
| Departa   | tiento:   | LIMA         |         | • F                 | tovincia:    | LIMA       | *          | Distrito    | JESUS MARIA         | ~           | Direction | JIRON COS   | STA RICA |           |
| Telificac | E.(       | 999999999    |         |                     | terres (m    | avelo@yopm | ail com    |             |                     | 0           | kot@carme |             |          |           |
| Datos d   | el Docume | nto          |         |                     |              |            |            |             |                     |             |           |             |          |           |
| Тро       | INFORM    | E            | ~       | Número:             |              |            |            | Genzibi     | e .                 | Aton dor en | 0. 40     |             |          |           |
| Unipan:   | Mesa de   | Parles       | *       | DNI.<br>Tranitador: |              |            |            | Destino qu  | o indica Tramitante | [Elija Oj   | (nčio     | 4           | Felat    | 1         |
|           |           |              |         |                     |              |            |            | Anexas      |                     |             |           |             |          |           |
|           | pruebas   |              |         |                     |              |            |            | REPERI      | ENCIA               | 0.000       | 4145      |             | mini i   |           |
| 100       |           |              |         | Observation         |              |            |            |             | And libe no         | cumento     | NIG. E    | Apeciarrite | Petr     |           |
| Parentie. |           |              |         | - Veservasion       |              |            |            |             |                     |             |           |             |          |           |
|           |           |              |         | 1.                  |              |            |            |             |                     |             |           |             |          |           |
| Destina   | tario     |              |         |                     |              |            |            |             |                     |             |           |             |          |           |
|           |           | Dependent    | cia     |                     | Local        |            |            | Personal    |                     | TR          | entre     | Indic       | aciones  | Prioridad |
| 0 0       | EPENDEN   | ICIA PRUEBAS | 5       | A SEDE              | CENTRA       | L P DE     | LGADO OSTO | SARTURO     |                     | ORIGINAL    | p         | 3.1         |          | NORMAL -  |

Figura 7. Documento Cargado

El usuario procederá a emitir el voucher del expediente seleccionando la opción "Voucher Exp.", como se muestra en la figura 8.

| H C      | Srabar     | 春 Cargar Do   | o. 🗏 Ab  | rir Doc.  | 🖉 Ver / ( | Cargar Anexos | 🗙 Anular            | / Voi      | ucher Exp  | ← C       | errar (    | 🖻 Salir   |           |  |
|----------|------------|---------------|----------|-----------|-----------|---------------|---------------------|------------|------------|-----------|------------|-----------|-----------|--|
| Expedie  | in the     |               |          |           |           |               | Detaile             |            |            |           |            |           |           |  |
| Fecha    | 22/07/5    | 2024 15:34 Tu | ISIN TUP | 4         | ~ =       | ER REQUISITOS | Año:                |            | 2024       |           |            | EN REGIST | RO -      |  |
| Númere   | 2024       | 0000046 10    | VARIOS   |           | ~         |               | Nro Ernisabri       | 00         | 00046      |           |            |           |           |  |
| Remiter  | nte        |               |          |           |           |               |                     |            |            |           |            |           |           |  |
| Три      |            | CIUDADANO     | v        | DNI       | 4591911   | 9 RAVELO      | FARFAN MAGALI       |            | Q          |           |            |           |           |  |
| Emisor R | Respi      | CIUDADANO     | ÷        | DNI       | 459191    | 9 RAVELO      | ARFAN MAGALI        |            | Q          | Cargo     |            |           |           |  |
| Departan | nesto:     | LIMA          | ~        | Provincia | LIMA      | ×             | Distrito JES        | JS MARIA   | ~          | Direction | JIRON CO   | ISTA RICA |           |  |
| Teiniona |            | 999999999     |          | Correc    | marvelo@y | opmail com    |                     |            | C N        | d5carme   |            |           |           |  |
| Datos d  | el Documen | oto           |          |           |           |               |                     |            |            |           |            |           |           |  |
| Tipo     | INFORME    | ~             | Núm      | ioro:     |           |               | Genzible            |            | Albedor en | 0 00      | 04         |           |           |  |
| Uripan:  | Mesa de P  | Parles 😽      | Tien     | stador.   |           |               | Destino que initica | Tramitante | (Elija Op  | ción)     | 4          | Felos     | 1         |  |
|          |            |               |          |           |           |               | Antial              |            |            |           |            |           |           |  |
|          | pruebas    |               |          |           |           |               | Año                 | Tipo Do    | cumento    | Nro. I    | Expediente | Fech      |           |  |
| Asunta.  |            |               | Oto      | enación   |           |               | 0                   |            |            |           |            |           |           |  |
|          |            |               |          |           |           |               | 0                   |            |            |           |            |           |           |  |
|          |            |               | h        |           |           |               | é                   |            |            |           |            |           |           |  |
| Destina  | tario      |               |          |           |           |               |                     |            |            |           |            |           |           |  |
|          |            | Dependencia   |          | Lo        | 30        |               | Personal            |            | Tra        | nite      | Indi       | caciones  | Prioridad |  |
| 0 0      | EPENDENC   | CIA PRUEBAS   | P.       | SEDE CENT | RAL P     | DELGADO OSTO  | IS ARTURO           | P          | ORIGINAL   | 19        |            | 6         | NORMAL -  |  |

Figura 8. Generación del Voucher del Expediente

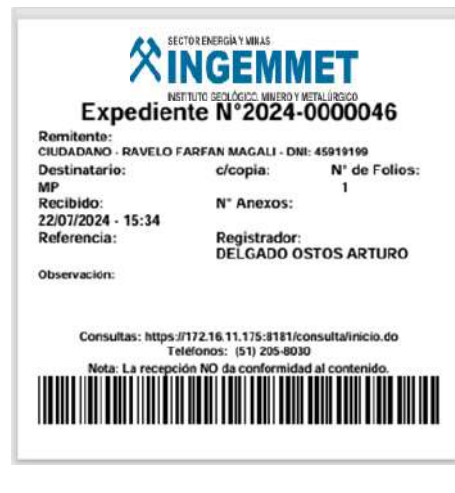

Figura 9. Voucher del Expediente

Se procede a cambiar el estado del pedido "PARA VERIFICAR" para poder validar los datos, como se muestra en la figura 10.

| H e      | Grabar    | 春 Cargar Doo   | D. 🔲 A     | brir Doc.      | Ø V      | er / Carga  | ar Anexos | X Anular           | 🖉 Vouche    | er Exp   | . 🔶 Cerrar      | C• Salir                     |
|----------|-----------|----------------|------------|----------------|----------|-------------|-----------|--------------------|-------------|----------|-----------------|------------------------------|
| Expedie  | ente      |                |            |                |          |             |           | Detalle            |             |          |                 |                              |
| Fecha:   | 22/07/    | 2024 15:34 Tup | a: [SIN TU | PA]            | ~        | I VER REC   | UISITOS   | Año:               | 2024        |          | (               | EN REGISTRO                  |
| Número:  | 2024      | -0000046 Tip   | VARIOS     | 3              | ~        |             |           | Nro Emisión        | 000004      | 6        |                 | and the second second second |
| Remiter  | nte       |                |            |                |          |             |           |                    |             |          |                 | PARA VERIFICAR               |
| Tipo:    |           | CIUDADANO      | ~          | DNI            | 45       | 919199      | RAVELO F  | ARFAN MAGALI       |             | Q        |                 | OBSERVADO                    |
| Emisor R | lesp.:    | CIUDADANO      | 6          | DNI:           | 45       | 919199      | RAVELO F  | ARFAN MAGALI       |             | Q        | Cargo:          |                              |
| Departan | nento     | LIMA           | ~          | Provi          | icia U   | MA          | ~         | Distrito: JESU     | JS MARIA    | *        | Direction: JIRO | N COSTA RICA                 |
| Teléfono |           | 999999999      |            | Corre          | o:[marve | elo@yopmail | l.com     |                    |             |          | otricarme       |                              |
| Datos d  | el Docume | nto            |            |                |          |             |           |                    |             |          |                 |                              |
| Tipo:    | INFORME   | Ý              | ) N        | imero;         |          |             |           | Sensible           | At          | ender en | 0 días          |                              |
| Ongen    | Mesa de l | Partes 👻       | ) D        | amitador:      |          |             |           | Destino que indica | Tramitante: | Elija Op | ción]           | Folios                       |
|          |           |                |            |                |          |             |           | Anexos             |             |          |                 |                              |
|          | pruebas   |                |            |                |          |             |           | REFERENCIA         | Tino Docum  | into     | Nro Evocia      | inte Eachs                   |
| Asunto:  |           |                |            | bservación     |          |             |           | 0                  | npo bocum   | 11105    | Tito. Experie   | inter Pocha                  |
|          |           |                | 0.55       | STRUCTURE OF L |          |             |           | 0                  |             |          |                 |                              |
|          |           |                | 1.         | _              |          |             | 4         |                    |             |          |                 |                              |
|          |           |                |            |                |          |             |           |                    |             |          |                 |                              |
| Destinat | tario     |                |            |                |          |             |           |                    |             |          |                 |                              |
| Destinat | tario     | Dependencia    |            | j              | ocal     |             |           | Personal           |             | Trá      | mite            | Indicaciones Prioridad       |

Figura 10. Expediente para Validar

El sistema muestra un mensaje de "Transacción Completada", como se muestra en la figura 11.

| Exped   | iente     |                   |             |           |                    | Detalle                                                |   |
|---------|-----------|-------------------|-------------|-----------|--------------------|--------------------------------------------------------|---|
| Fecha:  | 22/0      | 7/2024 15 34 Tupa | [SIN TUPA]  | ÷         | IE VER REQUISITOS  | Ato: 2024 PARAMEREIGAR                                 |   |
| Namero  | 202       | 24-0009046 Tipo:  | VARIOS      |           |                    | Nra Ilmeilari 0000048                                  |   |
| Remite  | inte      |                   |             |           |                    |                                                        |   |
| TIDO.   |           | CIUDADANO         | ~           | DNC       | 45919199 RAVELO    | FARFAN MAGALI Q                                        |   |
| imiser  | Resp.     | CIUDADANO         | ~           | ONR:      | 45919199 RAVELO    | FARFAN MAGALI Q. Cargo:                                |   |
| Departs | omente:   | LIMA              | ~           | Provincia | LIMA ~             | Distrito: JESUS MARIA - Disector: JIRON COSTA RICA     |   |
| alitie  | e.        | 00000000          |             | Centee: m | arvelo@yopmail.com | Netticame                                              |   |
| Datos   | del Docum | ento              |             |           |                    |                                                        | - |
| T DD:   | INFORM    | AE 🗸              | Numero:     |           |                    | Sensible Alender en 0 des                              |   |
| Dripert | Mesa de   | Partes ~          | Transtation |           | ]                  | Destino que indice Tremilante [Eliya Opción] ~ Falce 1 |   |
|         |           |                   |             |           |                    | REFERENCIA                                             |   |
|         | pruebas   |                   |             |           |                    | Año Tipo Documento Nro. Expediente Fecha               |   |
| Asunto  |           |                   | CENTRAD     | 11        |                    | 0                                                      |   |
|         |           |                   | ~           |           |                    |                                                        |   |
|         |           |                   | ~           |           |                    | 8                                                      |   |
| Destin  | atano     |                   |             |           |                    |                                                        | 1 |

Figura 11. Expediente para Validar

Después se procederá a registrar el Documento seleccionando la opción "REGISTRAR DOC.", como se muestra en la figura 12.

| Expedia   | ente       |                  |              |            |             | -            | Detalle                       | -                    |                |            |                     |           |  |
|-----------|------------|------------------|--------------|------------|-------------|--------------|-------------------------------|----------------------|----------------|------------|---------------------|-----------|--|
| echa:     | 22/07      | (2024 15 34 Jupa | [SIN TUPA    | 1          | ← 11 VE     | REQUISITOS   | Ato: 2024                     |                      | RECESTRA       | inoc i     | PARAMERIEIC         | AR        |  |
| limeto    | 2024       | 1-0000046 Tipo:  | VARIOS       |            | ~           |              | Nro #meión 0000048            |                      |                |            | and the first first | 100 C     |  |
| emiter    | nte        |                  |              |            |             |              |                               |                      |                |            |                     |           |  |
| po.       |            | CIUDADANO        | ~            | <b>DNE</b> | 45919199    | RAVELO R     | FARFAN MAGALI                 | Q                    |                |            |                     |           |  |
| iniser P  | leop.      | CIUDADANO        | ~            | DNR:       | 45919199    | RAVELO F     | FARFAN MAGALI                 | Q                    | Cargo:         |            |                     |           |  |
| icparto   | menne:     | LINIA            | *            | Provin     | cia: LIMA   | ~            | Distres: JESUS MARIA          | ~                    | Direction: JIF | RON COSTAF | RICA                |           |  |
| elettino  |            | 999999999        |              | Centee     | marvelo@yop | omail com    |                               | 104                  | intricarme     |            |                     |           |  |
| atos d    | lei Docume | nto              |              |            |             |              |                               |                      |                |            |                     |           |  |
| DD:       | INFORME    | e •              | Núme         | 10:        |             | )            | C Sensible                    | Alender en           | 0 dies         |            |                     |           |  |
| hipert.   | Mesa de    | Partes ~         | DNI<br>Trami | tation:    |             |              | Destino que indica Tremilante | (Elija Op            | ción]          | ✓ Fi       | alice: 1            |           |  |
|           |            |                  |              |            |             |              | Antexas                       |                      |                |            |                     |           |  |
|           | pruebas    |                  |              |            |             |              | REFERENCIA                    | a contraction of the | Man Want       | distant.   | Press .             |           |  |
|           |            |                  |              |            |             |              | Ano Tipo Di                   | cumento              | NIO. Expe      | conectibe. | Pecha               |           |  |
| Annal II. |            |                  | C654         | V MUNIT    |             |              | 0                             |                      |                |            |                     |           |  |
|           |            |                  | 14           |            |             |              | 6                             |                      |                |            |                     |           |  |
| Jestina   | tano       |                  |              |            |             |              |                               |                      |                |            |                     |           |  |
|           |            | Dependencia      |              | L.         | ocal        |              | Personal                      | Thi                  | imite          | Indication | ies Prior           | hdad      |  |
| -         | COENCEN    | CIADDUEDAS       | 1416         | REDECEN    | TRAL        | DELGADO OSTO | IS ARTURO                     | ORIGINAL             | a l            |            | NORM                | 101 - 101 |  |

Figura 12. Registrar Documento

Se procedió a registrar el documento, como se muestra en la figura 13.

|          |            |             | ano.  |        | oogun             | monte     |       | - Contraction | - Alb   |          |         | Cr Carlins    | 3        |       |            |          |              |        |           |   |
|----------|------------|-------------|-------|--------|-------------------|-----------|-------|---------------|---------|----------|---------|---------------|----------|-------|------------|----------|--------------|--------|-----------|---|
| xpedi    | ente       |             |       |        |                   |           |       |               |         | Detalle  | 6       |               |          |       |            | -        |              |        |           | _ |
| echa     | 22/07      | /2024 15.34 | Tupa  | [SIN T | UPA]              |           | ×     | VER REC       | UISITOS | Año.     |         |               | 2024     |       |            |          | REGIST       | RADO   | ) (R)     |   |
| vúmero   | 202        | 4-0000046   | Tipo: | VARIO  | )S                |           | ~     |               |         | Nro Em   | isión:  |               | 0000046  |       |            | U        | North Market | 0.7528 |           | J |
| temite   | nte        |             |       |        |                   |           |       |               |         |          |         |               |          |       |            |          |              |        |           |   |
| Гіра     |            | CIUDADAN    | 10    | v      |                   | DNI:      | 459   | 19199         | RAVELO  | FARFAN   | MAGA    | 1             |          | Q     |            |          |              |        |           |   |
| Emisori  | Resp.:     | CIUDADAN    | 0     | ~      |                   | DNI:      | 459   | 19199         | RAVELO  | FARFAN   | MAGA    | 1             |          | Q.    | Cargo:     | í.       |              |        |           |   |
| Departa  | mentu:     | LIMA        |       | ~      |                   | Provincia | LIN   | Ah            |         | Distri   | o. JE   | SUS MAR       | IA       | -     | Dirección. | JIRON CO | STARICA      | ũ.     |           |   |
| lelétono | 0.         | 9999999999  |       |        |                   | Correo:   | marve | lo@yopmail    | com     |          |         |               |          |       | ame        |          |              |        |           |   |
| Datos d  | del Docume | nto         |       |        |                   |           |       |               |         |          |         |               |          |       |            |          |              |        |           |   |
| lipo:    | INFORM     | E           | ~     |        | Número:           |           |       |               |         | Sen      | sible   |               | Atende   | r 80  | 0 dia      | 5        |              |        |           |   |
| Drigen:  | Mesa de    | Partes      | ~     |        | DNI<br>Tramitador |           |       |               |         | Destino  | que Ind | ca Tramitante | e. (Ehja | a Opc | ción]      | ~        | Folios:      |        | 1         |   |
|          |            |             |       |        |                   |           |       |               |         | Anexos   |         |               | 6        |       |            |          |              |        |           |   |
|          | pruebas    |             |       |        |                   |           |       |               |         | REF      | ERENC   | A             |          |       |            |          |              |        |           |   |
|          | 101202000  |             |       |        |                   |           |       |               |         |          | ιñο     | Tipo Doc      | cumento  |       | Nro. Ex    | oediente | Fec          | ha     |           |   |
| Asmuto.  |            |             |       |        | Observació        | <u>n.</u> |       |               |         |          |         |               |          |       |            |          |              |        |           |   |
|          |            |             |       | h      |                   |           |       |               |         | 1        |         |               |          |       |            |          |              |        |           |   |
| Dertin   | atario     |             |       |        |                   |           |       |               |         |          |         |               |          |       |            |          |              |        |           |   |
|          | additio    | Dependencia |       |        |                   | Local     |       |               |         | Personal |         |               |          | Trami | ite        | Indic    | aciones      |        | Prioridad |   |
| -        |            | DOLICIDAD.  |       |        | leror o           |           | 1.1   | lori ori      |         | e antunz |         | 1 mil         | ODIONA   | 1     |            | I        |              | d lan  | ODISAL    |   |

Figura 13. Documento Registrado

# SGD SISTEMA DE GESTIÓN DOCUMENTAL MANUAL DE USUARIO

Emisión de Documentos Profesionales

## ÍNDICE

| 1. | EMIS | SIÓN DE DOCUMENTOS PROFESIONALES | 3 |
|----|------|----------------------------------|---|
|    | 1.1. | CREAR NUEVO DOCUMENTO            | 3 |

## 1. EMISIÓN DE DOCUMENTOS PROFESIONALES

Esta opción nos permite emitir documentos personales, tales como solicitudes; los cuales son dirigidos a un Jefe a cargo de una dependencia. De la misma forma, los documentos deben contar con la firma del usuario emisor, con la finalidad de que el Jefe pueda visualizarlos en su bandeja.

El usuario primero debe seleccionar la opción "Emisión de Profesionales" como se muestra en la Figura 1.

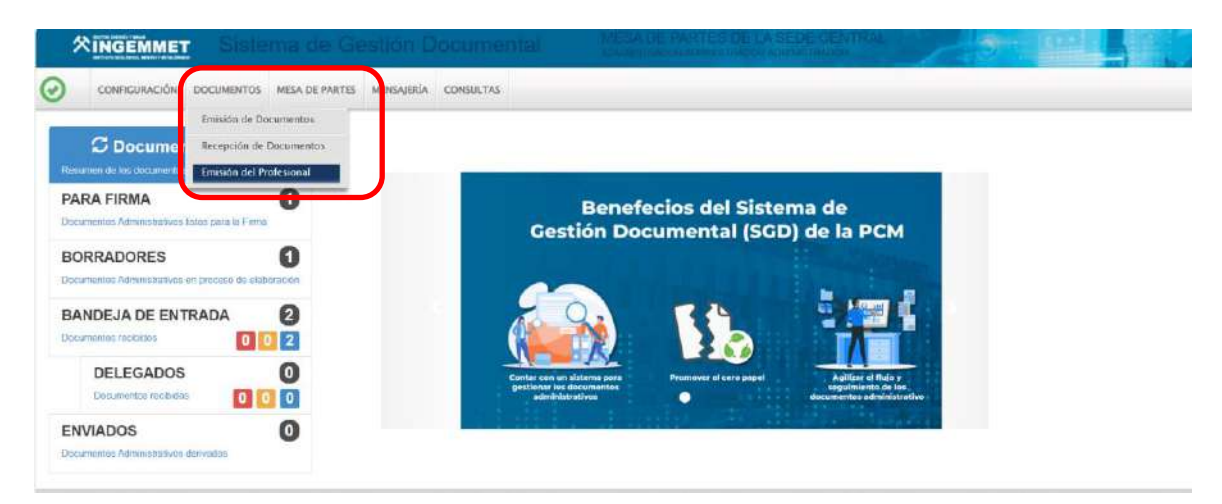

Figura 1. Emisión de Documentos

#### **1.1 CREAR NUEVO DOCUMENTO**

El usuario primero debe seleccionar la opción "Nuevo" como se muestra en la Figura 2.

| ENERGY DE DOCUM  | ENTOS DEL PR | OFFISIONAL        |             |             |               | _            |              | _ |          |             | _ | _ |           |
|------------------|--------------|-------------------|-------------|-------------|---------------|--------------|--------------|---|----------|-------------|---|---|-----------|
| Nuevo            | 🕑 Editar     | E Ver Documento   | PVer Anexos | # Seguimier | to C+Salir    |              |              |   |          |             |   |   |           |
| comparación dese | pueda        |                   |             |             |               | Configuració | n Filtro     |   |          |             |   |   |           |
| New Emission     |              | Neo Documento.    |             |             | Q Buscar 🗙    | 10           | AÑO: 2024    |   | Exhibit: | EN PROYECTO | ¥ |   | ¥ Filtrar |
| Awritz           |              |                   |             |             | Checker Pitro | Prioridad    | TODOS -      |   | The Doc. | TODOS       | ÷ |   |           |
| Detalle          |              |                   |             |             |               |              |              |   |          |             |   |   |           |
|                  | an -         | REFERENCIA ORIGEN | · · ·       | * 780.000   | · K DOCUMEN   | - A          | DESTINATATIO |   |          | ANUNTO      |   |   | HISTADG.  |

Figura 2. Nuevo Documento

Se procede a registrar los campos correspondientes. Ver Figura 3

| DOCUM       |                                                                                                    |                | CONCUTAC        |               |                           |           |                   |           |
|-------------|----------------------------------------------------------------------------------------------------|----------------|-----------------|---------------|---------------------------|-----------|-------------------|-----------|
| DOCUM       | ENTUS MESA DE PAR                                                                                                    | TES MENSAJERIA | LONSULTAS       |               |                           |           |                   |           |
| IISION D    | E DOCUMENTOS DEL P                                                                                                    | ROFESIONAL     |                 |               |                           |           |                   |           |
| <b>H</b> Gr | abar 🗹 Gener                                                                                                    | ar Doc 📝 Firm  | ar Doc. 👻       | A Cargar Doc. | Ver / Cargar Anexos       | X Anular  | + Cerrar 🕒 S      | alir      |
| cpediente   | ĺ.                                                                                                    |                | , Año           | 2024          | Nro Emisión               |           | EN P              | ROYECTO   |
| emitente    |                                                                                                    |                |                 |               | ✓ Vistos Buenos           |           |                   | - I       |
| ependenc    | (Assessing                                                                                                    | MESA DE PARTE  | S DE LA SEDE CE | INTRAL        | - management and a second |           |                   |           |
| rmado Pr    | r: Contraction of the contraction of the contractio | DELGADO OSTO   | S ARTURO        |               |                           |           |                   |           |
| ocumen      | to                                                                                                    |                |                 | $\rightarrow$ |                           |           |                   |           |
| po:         |                                                                                                    | V Número       | 2024            | - MP-ADO      | Año Tipo Document         | o Emi/Rec | Nro. Documento Fe | echa      |
| santo:      |                                                                                                    |                |                 |               | 0                         |           |                   |           |
| echa        | 18/07/2024                                                                                                    | Alender en:    | 0 dias          | ħ.            |                           |           |                   |           |
| estinata    | rio                                                                                                    |                |                 |               |                           |           |                   |           |
|             | Dependent                                                                                                    | ia             | Local           |               | Personal                  | Tramite   | Indicaciones      | Prioridad |
| 0           |                                                                                                    |                |                 |               |                           |           |                   |           |
|             |                                                                                                    |                |                 |               |                           |           |                   |           |

Figura 3. Opción Nuevo

Al Presionar el botón "GRABAR" se generará un Número de Emisión y aparece el mensaje "Documento grabado correctamente". Ver Figura 4

| MISION DE DOCUI Selecci | ón de tipo de               |                     | Em                 | isión                                   | Exito! Docum           | ento grabado correctame |
|-------------------------|-----------------------------|---------------------|--------------------|-----------------------------------------|------------------------|-------------------------|
| Expediente              | cumento mar Doc.            | - 🔨 Cargar Doc. 🖉 V | er / Cargar An Xos | * Anular +                              | EN PROYECTO            |                         |
| Remitente               | Car was not                 |                     | Vistos Buenos      | -                                       |                        |                         |
| Local/Sede/Agenci       | PALACIO MUNICIPAL           |                     |                    |                                         |                        |                         |
| Firmado Por             | ADMINISTRADOR ADMINISTR     | ADOR ADMINISTRADOF  |                    |                                         |                        |                         |
| Documento               | - 1                         | REPI                | RENCIA             |                                         |                        |                         |
| PRUEBAS                 | Siglas de la<br>Dependencia | D23 ALC-AAA         | Añe Tipo Document  | o EmilRec Nro                           | Documento Fecha        | -                       |
| echa 08/09/2023         | Alender en 0 plas           | *                   |                    |                                         |                        |                         |
| Destinatario            |                             |                     |                    | 1.0000000000000000000000000000000000000 | a factor of the borner | <u></u> 1               |
| Dependen                |                             | Perso               |                    | tramite                                 | Indicaciones Prioridad |                         |

Figura 4. Emisión del Documento

Posterior se genera el documento presionando el botón "Generar Doc.", lo cual abre un nuevo documento con Microsoft Word donde muestra una plantilla inicial para redactar el contenido de tu proyecto. Ver Figura 5

| MISION              | DE DOCUMEN        | TOS DEL PROFE              | SIONAL                      |                      |                    |                                    |                    |               | Exito! Documento grabado correctar |
|---------------------|-------------------|----------------------------|-----------------------------|----------------------|--------------------|------------------------------------|--------------------|---------------|------------------------------------|
| He                  | Grabar 🗹          | Generar D                  | oc 🖍 Fin                    | nar Doc.             | 🗧 🛜 Cargar Doc.    | Ver / Cargar Anexo                 | s 🗙 Anular         | + Cerrar      | C Salir                            |
| Expedien            | te                |                            |                             |                      | ño: 2023           | Nro Emisión                        | 1                  |               | EN PROYECTO                        |
| Terniter            | ita               |                            | CALDIA                      |                      |                    | Vistos Buenos                      |                    |               |                                    |
| Local/Se<br>Firmado | de/Agenois<br>Por | Đ                          | ALACIO MUNIO<br>DMINISTRADO | IPAL<br>R ADMINISTR/ | ADOR ADMINISTRADOR |                                    |                    |               |                                    |
| Docume              | into              |                            |                             |                      |                    | 1                                  |                    |               |                                    |
| 'ipo:<br>Kauntα     | OFICIO            |                            | Vâmero.                     | 000001 - 2           | 023 ALC-AAA        | Año Tipo Docum                     | ento Emil/Rec      | Nro. Document | o Fecha                            |
| Facha:              | 08/09             | K2023                      | Atender en                  | 0 tilas              | h                  |                                    |                    |               |                                    |
| Destinat            | ario              |                            |                             |                      |                    |                                    |                    |               |                                    |
| 0 01                | C<br>RENCIA DE T  | Dependencia<br>ECNOLOGIA D | ELAIN p                     | Local<br>LATAFORMA ( | E P ALARCON TAR    | Personal<br>AZONA JOSE MARIANC P 0 | Tramite<br>RIGINAL | Indicad       | iones Prioridad                    |

Figura 5. Generación del Documento

Al terminar con la redacción del documento debemos grabar como Documento Word (.docx) y generar un documento de tipo PDF, el cual debe ser cargado dándole clic a la opción "Cargar Doc.". Ver Figura 6

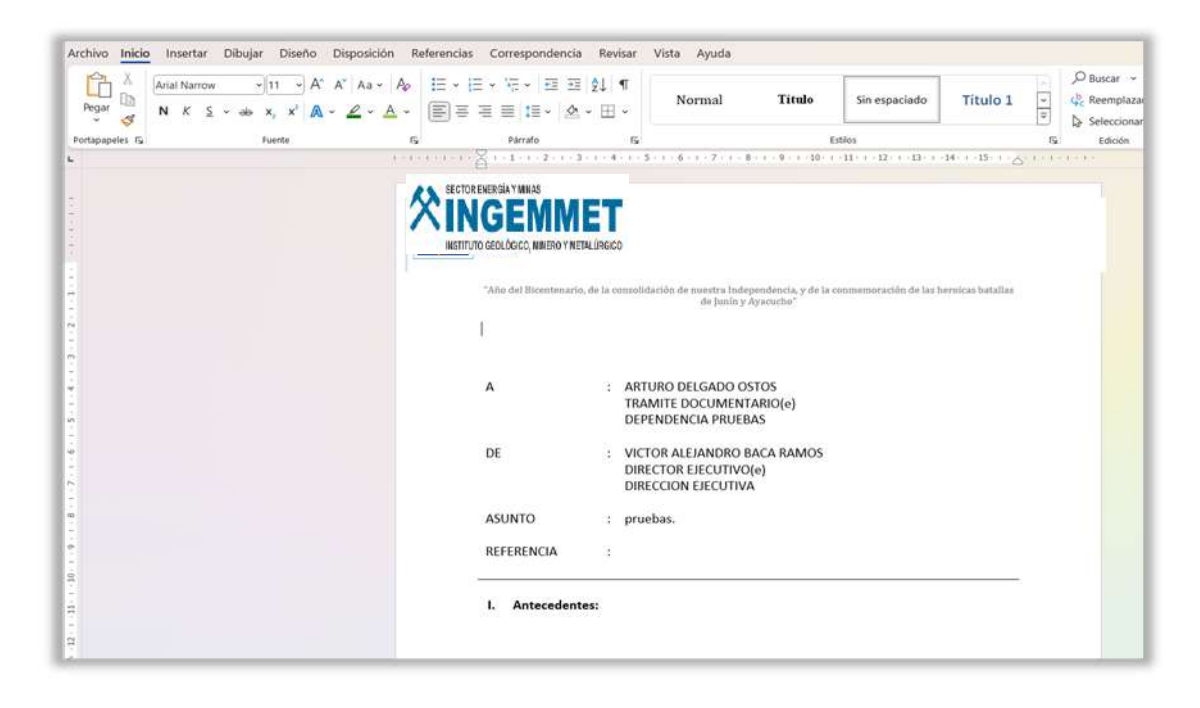

Figura 6. Documento en formato Word

Se procede a cargar el documento, mostrara el mensaje indicando "Documento Cargado Correctamente"

| <b>H</b> (                         | Grabar 🛛 🖆 Generar                   | Doc 🖌 Fi                               | mar Doc. 👻               | A Cargar Doc.  | @ Ver / Cargar Anex          | os 🗱 Anular   | + alter and a second   |
|------------------------------------|--------------------------------------|----------------------------------------|--------------------------|----------------|------------------------------|---------------|------------------------|
| pedier                             | te                                   |                                        | Afo                      | 2023           | Nio Emisión:                 | 1             | EN PROYECTO            |
| emiter<br>spendi<br>cal/Se<br>mado | nte<br>sncia:<br>de/Agencia:<br>Por: | ALGALDIA<br>PALACIO MUN<br>ADMINISTRAD | ICIPAL<br>OR ADMINISTRAD | RADMINISTRADOR | ✓ Vistos Buenos              |               |                        |
| ipo<br>sunto:                      | OFICIO<br>PRUEBAS                    | ▼ Nimerα                               | 000001    2023           | ALC-AAA        | REFERENCIA<br>Anno Tipo Docu | nento Emi/Rec | Nro. Documento Fecha   |
| icha:                              | 08/69/2023                           | Atender en                             | dias                     | 6              |                              |               |                        |
| estina                             | tario<br>Dependencia                 |                                        | Local                    |                | Personal                     | Trâmite       | Indicaciones Prioridad |
| 0 G                                | ERENCIA DE TECNOLOG                  | A DE LA IN 🔑                           | PLATAFORMA DE            | ALARCON TARA   | AZONA JOSE MARIANC 🔎         | RIGINAL       | A NORWAL V             |

Figura 7. Cargar Documento

# SGD SISTEMA DE GESTIÓN DOCUMENTAL MANUAL DE USUARIO

Recepción de Documentos

## ÍNDICE

#### 1. RECEPCION DE DOCUMENTOS

El usuario primero debe seleccionar la opción "Recepción de documentos" como se muestra en la Figura 1.

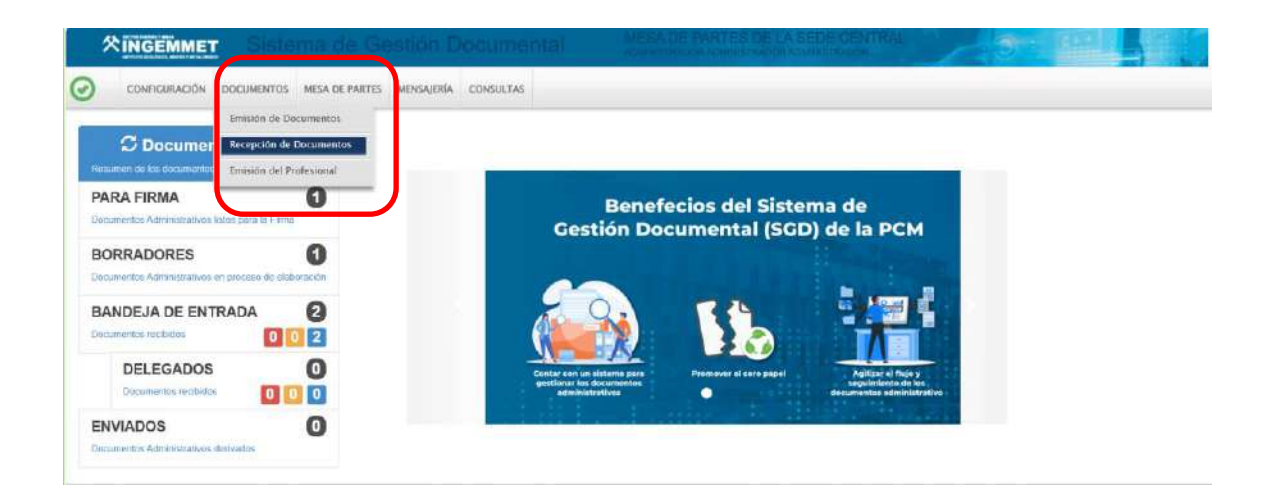

Figura 1. Recepción de Documentos

El sistema de tramite muestra una relación de documentos que han sido enviados desde otras dependencias al usuario. El usuario correspondiente realiza la recepción del documento; además puede realizar búsqueda y seguimiento de documentos según su estado. Cabe mencionar que esta opción muestra el mismo contenido que la opción "NO LEIDOS" del Menú de Resumen. Ver figura 2.

| Ension            | DE DOCUMEN           | NTOSAD                  | AINIS TRATIVO                          |                                                                  |           | _            |                                              | _                                         | _ |                                                          |                                               | _  |                                                                                    |                                         |        |
|-------------------|----------------------|-------------------------|----------------------------------------|------------------------------------------------------------------|-----------|--------------|----------------------------------------------|-------------------------------------------|---|----------------------------------------------------------|-----------------------------------------------|----|------------------------------------------------------------------------------------|-----------------------------------------|--------|
| 2 Rec             | ibir 🗭 E             | ditar                   | Ver Do                                 | cumento 🥔 Ver An                                                 | exos      | #s           | equimiento                                   | EVincular Tema                            |   | wance 🕒 Sali                                             | 2                                             |    |                                                                                    |                                         |        |
| figuraci          | ón Búsqueda          |                         |                                        |                                                                  | 400       |              |                                              |                                           |   | Configuración Filtre                                     | -                                             |    |                                                                                    |                                         |        |
| latentia .        |                      |                         |                                        | fispedie                                                         | #10<br>#0 |              |                                              |                                           | - | 86                                                       | TODOS                                         |    | Estado NO LEE                                                                      | 00 v                                    | Q, Bus |
| 100               |                      |                         |                                        | Heriter                                                          | ne. [     |              |                                              |                                           | • |                                                          |                                               |    |                                                                                    |                                         |        |
|                   |                      |                         |                                        |                                                                  |           |              |                                              |                                           |   | Designation                                              | Water Add                                     |    | This Bar . Tribles                                                                 | 0                                       |        |
|                   |                      |                         |                                        |                                                                  |           |              |                                              |                                           |   | Prosidat<br>Disco Occumentos di                          | TODOS                                         | ¥  | Too Sec TODO<br>Doc. ee SIN DO                                                     | S.<br>C. PROYECTA                       | -<br>  |
| aile              |                      |                         |                                        |                                                                  |           |              |                                              |                                           |   | Proetaz<br>Soo Occurrentos di<br>Ofona                   | TODOS<br>sub Cocumentos de<br>Profesionales   | ¥] | Topi Sec. TODO<br>Doc.eo<br>Proyecto SIN DO                                        | S.<br>C. PROYECTA                       | 9<br>9 |
| alle<br>trar 14   | D √ mgi              | istina                  |                                        |                                                                  |           |              |                                              |                                           |   | Providat<br>Osob Cocumentos di<br>Otona                  | TODOS<br>Biste Courrentes de<br>Profizionales | ~  | Too Sec. 10D0<br>Doc. eo<br>Proyecto SIN DO                                        | S.<br>C. PROYECTA                       | 9<br>9 |
| alle<br>itrar M   | D v nigi<br>Acciones | stios<br>N <sup>+</sup> | FRCHA<br>EN SIGN C                     | ALMETERYE                                                        | 43        | 7940<br>000  |                                              | C DRATHATARIO                             |   | Providat<br>Disep Documentos di<br>Oficina               | TODOS<br>Site Cocuments de<br>Profesionales   | •  | NRO<br>EXPERIMENTE                                                                 | S<br>C PROYECTA<br>ESTADO C             | 0.0    |
| alle<br>itrar (14 | D v mgi<br>Acciones  | stios<br>N <sup>+</sup> | FRCHA<br>EN SCH S<br>2006/024<br>12.14 | ABM-TENTE<br>CIUDADANO - REVELO FARFAN<br>MAGA() - DNI: 48919199 | -0-       | TIPO<br>DOC. | © N°<br>000000000000000000000000000000000000 | C DESTINATARIO<br>DELOADO DITOR<br>ARTURO | 0 | Providat<br>Dispo (ocumentos de<br>oficinia<br>RUEDAS 20 | TODOS.<br>Sub Occurrentes de<br>Profesionales | •  | Top Sec. TODO<br>Top Sec. SIN DO<br>SIN DO<br>SIN DO<br>SIN DO<br>SIN DO<br>SIN DO | S<br>C PROYECTA<br>ESTADO C<br>NO LEIDO | 9      |

Figura 2. Recepción de Documentos

Seleccionamos el documento que se desea recibir, el cual de forma automática se resalta de color amarillo. Ver figura 3.

| CTARS.                                   | carge po   | 6.WN   | 101 421 | and a reaction of  | 57 C                                                                                    |              |                                |                                 |    |                                                                                                    |                                              |           |       |
|------------------------------------------|------------|--------|---------|--------------------|-----------------------------------------------------------------------------------------|--------------|--------------------------------|---------------------------------|----|----------------------------------------------------------------------------------------------------|----------------------------------------------|-----------|-------|
| <b>G</b> R                               | ocbir      | Ø6     | itar    | Ver Dr             | scumento 🛛 🛷 Ver Anexo                                                                  | s ≓Seg       | vimiento 🖅                     | Incular Toma                    | s  | vance 🖸 Salir                                                                                                   |                                              |           |       |
| isefigura<br>ED<br>Licarretti<br>Iseffic | solon Butu | ebeug  | ]       |                    | fignation<br>Association                                                                |              |                                |                                 | 0  | Configuración Files<br>TODOS •<br>Premet<br>Citolo Socientes de<br>Processes de<br>Processes de<br>Processes de | team MOLES<br>Taking TODO<br>Strategy BIN DO | 00 +<br>6 | Q.B.w |
| -                                        | 10.        | × 1645 | min'    |                    |                                                                                         |              |                                |                                 |    |                                                                                                    |                                              |           |       |
| 0.                                       | 4000       | 110    |         | PEDIA -            | ADMITENTE 2                                                                             | 1140<br>200. | N' DOCUMENTO -                 | DESTRUCTION                     | -  | ANI/10 2                                                                                                    | NRD<br>EXPEDIENTE                            | 1 00613   |       |
| 0                                        | <b>G</b>   | 0      | 0       | meteres.<br>ab ab  | CHORA DE APRICIDAN.<br>CLORENARY ADDICER<br>DICAMPANI, HANDER ACAR<br>DICAMPANI, HANDER | MORE.        | oppost match and<br>GACOD      | delecto Marcelli<br>USEX Acress | 4  | 434-30r                                                                                                    | PARTICIPU/SCOLET!!                           |           |       |
| O.                                       |            | 0      |         | ++06/JNU2<br>10:46 | TURNE ARREST DOCKTOWNS                                                                  | NUMBER       | 00000 2525 A-305<br>(ACOD-575A | DAMETO ANYON.                   |    | LENG OC PORCHS                                                                                                  |                                              | HOLEDO    |       |
| 0                                        | 0          | 0      | 23      | 94060409<br>0637   | OFICINA DE ATENDIONIA.<br>DICINDARIO Y CESTOR<br>DOCUMENTIC - TURIO ATAZA<br>EDGARINKA. | 1004000      | 00000 2015-94-95-<br>04050     | CABELIC PAUCH<br>LENVALIDN      | R  | ROTIN PROVIDED                                                                                                  | *000000000046                                | NO1000    |       |
| 0                                        |            | 0      | 24      | 14062020           | TURIO ARAZA ESGAS RAVE                                                                  | NORE         | 00000 2005 m-95.<br>G4000-8878 | CAROLIC PARCEN                  | .0 | ILENA INFORME                                                                                                   |                                              | NOLEDO    |       |

Figura 3. Documento Seleccionado

Para interactuar con el documento tenemos la posibilidad de usar la Barra de Procedimientos o los Accesos Directos.

Accesos Directos:

- Editar ( ): Muestra los datos del documento para ver o modificar.
- Ver Documento ( 🧧 ): Muestra el documento en PDF.
- Ver Anexos (2): Muestra los anexos adjuntos al documento.

El siguiente paso es ubicarnos en la Barra de Procedimientos en donde presionamos la opción "Editar" o en el icono de acceso rápido de Edición (<sup>C</sup>). Esta opción de acceso rápido tendrá un color especial según el grado de prioridad que le haya dado el emisor.

- Verde: Prioridad Normal.
- Amarillo: Prioridad Urgente.
- Rojo: Prioridad Muy Urgente.

Procedemos a verificar la información y dar la conformidad de la recepción dándole click a la opción de "Recibir" de la Barra de Procedimientos

| Expedie                                              | ente                                                                                           |                                                                                                    | Estado recep                                                                                                | ción                                                    |                    |                      |
|------------------------------------------------------|------------------------------------------------------------------------------------------------|----------------------------------------------------------------------------------------------------|----------------------------------------------------------------------------------------------------|---------------------------------------------------------|--------------------|----------------------|
| Número                                               | IN000020230000011                                                                              | Fecha 11/05/2023                                                                                                | Año:                                                                                                    | 2023                                                    |                    |                      |
| Proceso                                              | (                                                                                              | 2000 - 2000 - 2000 - 2000 - 2000 - 2000 - 2000 - 2000 - 2000 - 2000 - 2000 - 2000 - 2000 - 2000 - 2000 - 2000 - | Nro Recepción                                                                                               |                                                         | NO LEIDO           | Sin Etiqueta -       |
| Emisor                                               |                                                                                                |                                                                                                    | Destinatario                                                                                                |                                                         |                    |                      |
| Remite:                                              | OFICINA DE ATENCION AL                                                                         | CIUDADANO Y GESTION DOCUMENTAL - HI                                                                             | NO. Dependencia.                                                                                            | OFICINA DE ATEI                                         | NCION AL CIUDADANO | Y GESTION DOCUMENTAL |
| Elaboró                                              | HINOJOSA ROJAS GIOVAN                                                                          | NNA RAQUEL                                                                                                    | Personal:                                                                                                   | CABELLO PAUCA                                           | AR LESLY ALISON    |                      |
| Decum                                                | ento                                                                                           |                                                                                                    |                                                                                                    |                                                         |                    |                      |
| Cocum                                                | 611100                                                                                         |                                                                                                    |                                                                                                    |                                                         |                    |                      |
| Tipo:                                                | INFORME                                                                                        | Número: 000005-2023-IN-SG-OACG                                                                                  | Fecha 11/                                                                                                   | 05/2023 09:35                                           |                    | Atender en 0 dias    |
| тіра:                                                |                                                                                                | Número: 000005-2023-IN-SG-OACG                                                                                  | Fecha 11/<br>REFERENCIA                                                                                     | 05/2023 09:35                                           | 1                  | Atender en 0 dias    |
| Tipo                                                 | INFORME<br>PRUEBA SGD                                                                          | Número: 000005-2023-IN-SG-OACG                                                                                  | Fecha 11/<br>REFERENCIA<br>Tipo Do                                                                          | 05/2023 09:35<br>cumento                                | Número de Document | Atender en 0 dias    |
| Tipo<br>Asunto.                                      | INFORME<br>PRUEBA SGD                                                                          | Númere: 000005-2023-IN-SG-OACC                                                                                  | Fecha 11/<br>REFERENCIA<br>Tipo Do                                                                          | 05/2023 09:35                                           | Número de Document | Atender en 0 dias    |
| Tipo:<br>Asunto.                                     | INFORME<br>PRUEBA SGD                                                                          | Númere: 000005-2023-IN-SG-OACC                                                                                  | Fecha 11/<br>REFERENCIA<br>Tipo Do                                                                          | 05/2023 09:35<br>cumento                                | Número de Document | Atendet en 0 dias    |
| Tipo<br>Asunto.                                      | INFORME<br>PRUEBA SGD                                                                          | Númere: 000005-2023-IN-SG-OACC                                                                                  | Fechal 11/<br>REFERENCIA<br>Tipo Do                                                                         | 05/2023 09:35<br>cumento                                | Número de Document | Alender en. 0. dias  |
| Tipo<br>Asunto.<br>Trámite                           | INFORME<br>PRUEBA SGD<br>ORIGINAL                                                              | Númere: 000005-2023-IN-SG-OACC                                                                                  | Fechal 11/2<br>REFERENCIA<br>Tipo Do                                                                        | 05/2023 09:35                                           | Número de Document | Alender en. 0. días  |
| Tipo:<br>Asunto:<br>Trámite<br>Datos d               | INFORME<br>PRUEBA SCD<br>ORIGINAL<br>ie Recepción                                              | Númere: 000005-2023-IN-SG-OACC                                                                                  | Fecha 11/<br>REFERENCIA<br>Tipo Do<br>Indicaciones                                                          | 05/2023 09:35<br>cumento                                | Número de Document | Alender en. 0 dias   |
| Tipo:<br>Asunto:<br>Trámite:<br>Datos d<br>Ape.      | INFORME<br>PRUEBA SGD<br>ORIGINAL<br>Ie Recepcion<br>ADMINISTRADOR ADMINIS                     | Número: 000005-2023-IN-SG-OACC Proridad: NORMAL TRADOR ADMINISTRADOR                                            | Fecha 11/A<br>REFERENCIA<br>Tipo Do<br>Indicaciones.                                                        | b5/2023 09:35<br>cumento<br>hivar                       | Número de Document | Alender en. 0 dies   |
| Tipo<br>Asunto<br>Trámite<br>Datos d<br>Ape<br>Fecha | INFORME<br>PRUEBA SGD<br>ORIGINAL<br>Ie Reception<br>ADMINISTRADOR ADMINIS<br>23/06/2023 14:08 | Númere: 000005-2023-IN-SG-OACC Prontad: NORMAL TRADOR ADMINISTRADOR                                             | Fecha 11/A     REFERENCIA     Tipo Do     Indicaciones     Atencion/arc     Fecha de Aten     Fecha de Aten | 15/2023 09:35<br>cumento<br>hivar<br>ióm:<br>varniento. | Número de Document | Alender en. 0 dias   |

Figura 4. Recibir Documento

Al presionar el botón "Recibir" nos muestra un mensaje de confirmación de "Recibir Documento", si estamos conformes presionamos "Si".

| 🛎 Recibir 🛛 🗐 Ver Docum m                                                                                                    | NO NO                                                                                                    |
|----------------------------------------------------------------------------------------------------|----------------------------------------------------------------------------------------------------|
| Equidante                                                                                                    | Estado recepción                                                                                                    |
| Process: Processory Processory                                                                                                    | No 1200 Sin Edguarda -                                                                                                    |
| Center     General     OFICINA DE ATENCIONAL CILIDADANO Y DESTION DOCUMENTAL: HINOL     TIMINE INNOLOSA ROJAS DIOLININA RACIEL                                                                                                    | Bestiveore<br>Dependente<br>OPECINA DE ATENCIONAL CILCADANO Y GESTION DOCUMENTAL<br>PROMINE<br>CABELLO PROCAT LESUY AUSON |
| Decumento                                                                                                    |                                                                                                    |
| Por INFORME Names 000005-2003-IN-SG-OACO                                                                                                    | Pestal 11/09/2020 00:35 Alexandrian D stat                                                                                |
| Annue Annue | Type Descenante Manara de Descenantes de Emiliado                                                                         |
| Tainte ORIORIAL Provide NORMAL                                                                                                    | NAMES IN COLUMN                                                                                                    |
| Outor de Recepción<br>April (ADMRRISSIADOR ADMINISSINADOR ADMINISSINADOR                                                                                                    | Association Association                                                                                                   |
| Fechel 23.066/2023 14:08                                                                                                    | Partie de Activisations                                                                                                   |
|                                                                                                    | Actual Adaptes 2 1                                                                                                    |

Figura 5. Confirmación de Recepción

La confirmación de la recepción crea un Número de Recepción correlativo por dependencia. Además, el estado del documento cambia de "NO LEIDO" a "RECIBIDO".

## Ver figura 6

Al realizar todos los procedimientos el documento ya se encuentra en nuestro poder.

| Recepción: Transacción completada oc                                                                                                    |
|----------------------------------------------------------------------------------------------------|
| H Grabar 🖌 Alender/Derivar , 🗟 Ver Documento 🖉 Ver Anexos 🚅 Seguimiento 🗶 Anutar 🔸 L <mark>evan Exto</mark>                                                                                                    |
| Expendence         Reconstruction         File         File<                                                                                                    |
| The December Nomen & Connects C. Enkine                                                                                                    |
| Terra (Anter Anter |
| Are ADMINISTRACIÓN ADMINISTRACIÓN ADMINISTRACIÓN Autor de Jameser Factor de Armeneremilio activo depare                                                                                                    |

Figura 6. Documento Recibido

# SGD SISTEMA DE GESTION DOCUMENTAL MANUAL DE USUARIO

Documentos con Vistos Buenos

## ÍNDICE

| 1. | EMISIÓN DE DOCUMENTOS CON VISTO BUENO | 3 |
|----|---------------------------------------|---|
| 2. | VISAR DOCUMENTO                       | 8 |

## 1. EMISIÓN DE DOCUMENTOS CON VISTO BUENO

El usuario primero debe seleccionar la opción "Emisión de documentos" como se muestra en la Figura 1.

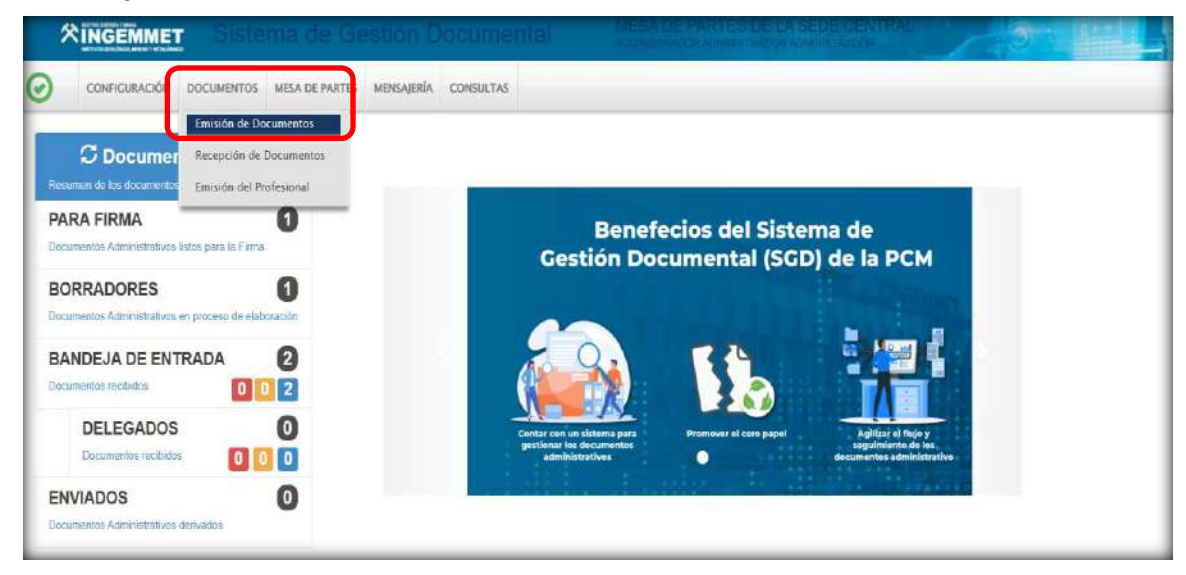

Figura 1. Emisión de Documentos

Una vez ingresado al formulario por defecto muestra una lista de documentos y el título del formulario se denomina "Emisión de Documentos Administrativos" como se muestra en la figura 2.

| AEMIN      | STRATIVOS           |                                                                                                    |                                                                                                    |                                                                                                    |                                                                                                    | _                                                                                                    |                                                                                                    |                                                                                                    | -               |                                |                   |                 |
|------------|---------------------|----------------------------------------------------------------------------------------------------|----------------------------------------------------------------------------------------------------|----------------------------------------------------------------------------------------------------|----------------------------------------------------------------------------------------------------|----------------------------------------------------------------------------------------------------|----------------------------------------------------------------------------------------------------|----------------------------------------------------------------------------------------------------|-----------------|--------------------------------|-------------------|-----------------|
| litar      | Ver Documento       | Ø Ver                                                                                                   | Anexos ≓                                                                                                    | Seguimiento                                                                                                    | EVincular Tema                                                                                                    | Salir                                                                                                    |                                                                                                    |                                                                                                    |                 |                                |                   |                 |
| 13         |                     | 192                                                                                                    |                                                                                                    |                                                                                                    |                                                                                                    | Configuración                                                                                                    | ı Filtro                                                                                                    | -                                                                                                    |                 |                                |                   |                 |
| 1          | No Decumento:       |                                                                                                    | Expedie                                                                                                    | inte:                                                                                                    | _                                                                                                    |                                                                                                    | AÑO: 2022                                                                                                    | •                                                                                                    | Estad           | EN PROVECT                     | ro 🕶              |                 |
|            |                     |                                                                                                    | _                                                                                                    |                                                                                                    | U                                                                                                    | Prioridad:                                                                                                    | TODOS                                                                                                    | ¥                                                                                                    | Tipol           | loc TODOS                      | ~                 |                 |
| tros<br>Nº | REFERENCIA ORGEN \$ | FECHA 🕽                                                                                                 | TIPO DOC. \$                                                                                                    | Nº DOCUMENTO: \$                                                                                                    | ASUNTO                                                                                                    |                                                                                                    |                                                                                                    | DESTINATARIO                                                                                                    | ç               | ELABORADO                      |                   | E               |
| Ð          |                     | 05/01/2022<br>07:91                                                                                     | MEMORANDO                                                                                                    | -2022-GAC                                                                                                    | RUEBA                                                                                                    |                                                                                                    |                                                                                                    | SECRETARIA GENERAL -                                                                                                    | REWY            | RAMREZ JANAMPA<br>SABINA NELLY | GAC0002622000002  | PRO             |
| 2          | _                   | 02/02/2021<br>08:02                                                                                     | CARTA                                                                                                    | -2022-04C                                                                                                    | PRUEBA DE LOGO PLANTILU                                                                                                    | AGENERAL                                                                                                    |                                                                                                    | PROVEEDOR - TELEFONICA<br>MOVISTAR - RUC 2010017777                                                                                                    | MONILES         | RAMREZ JANAMPA<br>SABINA NELLY | GAC00026220060605 | PRO             |
| 3          |                     | 09/02/2022                                                                                              | INFORME                                                                                                    | 606013-2122-040                                                                                                    | SOLICITUD DE ACCESO A LA                                                                                                    | INFORMACIÓN                                                                                                    |                                                                                                    | SECRETARIA GENERAL +<br>LLACSA GASTON ROGER                                                                                                    | FEWY            | RAMREZ JANAMPA<br>SABINA NELLY | CAC00020220000009 | FRO             |
|            | itar                | ARMINISTRATIVOS  Itar Ver Documento No Decumento  tros  Ne REFERENCA ORGEN \$  REFERENCA ORGEN \$  2  3 | Anweistrikativos           Itar         Ver Documento         Ø Ver J           No Decumento         Ø Ver J           No Decumento         Ø Ver J           tras         Ø           s         Ø Ver J           o Ver J         Ø Ver J           s         Ø Ver J           s         Ø Ver J           s         Ø Ver J           o Ver J         Ø Ver J | ADMINISTRATINOS  Har ■ Ver Documiento Ø Ver Anexos   No Document: Experie  No Document: Experie  No Betereixo A CROEN  FECHA  TRO DOC   S  Otros  ADMINISTRATION  ADMINISTRATION  ADMINISTRAT | Anwestrativos           Itar         Ver Documento         Ø Ver Anexos         ≠ Seguimiento           No Documento:         Equisions:         Equisions:           Insi         Equisions:         Equisions:           No Documento:         Equisions:         Equisions:           No Documento:         Equisions:         Equisions:           No Referencia Origen ()         FEOIA ()         THO DOC ()         Nº DOCUMENTO ()           1         Obtinad22<br>(0131         MBNORADO - 2022-CAC         2022-CAC           2         Obtinad22<br>(0132         CARTA - 2022-CAC         2022-CAC           3         SMRC2022         Netropue         CARTA - 2022-CAC | Administrativos           Itar         Ver Documento         Ø Ver Anexos         ≠ Seguimiento         ±Vincular Tema         0           No Documento         Ø Ver Anexos         ≠ Seguimiento         ±Vincular Tema         0           No Documento:         Expediento: | ADMINISTRATIVOS  Itar ■ Ver Documento Ø Ver Anexos ≠ Seguimiento + Vincular Tema  Salir  No Document: Equision: Equision:  No Document: Equision: Equision:  No Document: Equision: Equision: Equivale: Equision: Equision: Equision: Equision: Equision: Equision: Equision: Equision: Equision: Equivale: Equision: Equision: Equision: Equivale: Equision: Equivale: Equision: Equivale: Equivale: Equiv | Administrativos           Itar         Ver Documiento         Ø Ver Anexos         ≠ Seguimiento         +≧ Vincular Tema         © Salir           No Distamento:         Espesiente:         Image: Seguimiento         -≧ Vincular Tema         © Salir           No Distamento:         Espesiente:         Image: Seguimiento         -≧ Vincular Tema         © Salir           Image: Seguimiento:         Espesiente:         Image: Seguimiento:         Image: Seguimiento:         Configuración Filtre           Image: Seguimiento:         Espesiente:         Image: Seguimiento:         Image: Seguimiento:         Configuración Filtre           Image: Seguimiento:         Espesiente:         Image: Seguimiento:         Image: Seguimiento:         Seguimiento:         Asunto           Image: Seguimiento:         Image: Seguimiento:         Asunto         Image: Seguimiento:         Asunto         Image: Seguimiento:           Image: Seguimiento:         Image: Seguimiento:         Image: Seguimiento:         Image: Seguimiento:         Asunto         Image: Seguimiento:           Image: Seguimiento:         Image: Seguimiento:         Image: Seguimiento:         Asunto         Image: Seguimiento:         Image: Seguimiento:         Image: Seguimiento:         Image: Seguimiento:         Image: Seguimiento:         Image: Seguimiento:         Image: Seguimiento:< | Administrativos | Administrativos                | ADMINISTRATIVOS   | ADMINISTRATIVOS |

Figura 2. Documentos

Darle clic en el botón "NUEVO", muestra el siguiente formulario

| K COMPLEMENTER |                                                                                                    |          |                  |                       |                          |                        |            |
|----------------|----------------------------------------------------------------------------------------------------|----------|------------------|-----------------------|--------------------------|------------------------|------------|
| ÓFTERO.:       | Fecha:                                                                                                    |          | A00              | 2024                  |                          | EN PROVE               | 1000       |
| 00000          |                                                                                                    |          | Nro Emisión      |                       |                          | ENPROTE                | 010///*    |
| emitente       |                                                                                                    |          | Vistos Bu        | enos                  | ( )                      |                        | ~ 1        |
| pendenca:      | DEPENDENCIA PRUEBAS                                                                                                    | ~        | a notice etc     | Harres.               |                          |                        | - Le       |
| medo Por       | DELGADO OSTOS ARTURO                                                                                                    | Q        | Referencias      |                       |                          |                        |            |
| iborado Por    | DELGADO OSTOS ARTURO                                                                                                    | Q        | Año              | Tipo Documento        | Emi/Rec Nro.             | Documento Fe           | rcha       |
| VI (11.000-11  |                                                                                                    |          | 0                |                       |                          |                        |            |
| o INFORI       | ME V Numero - 2024 - MP                                                                                                    |          | 0                |                       |                          |                        |            |
| pruebas        |                                                                                                    |          |                  |                       |                          |                        |            |
| ater           |                                                                                                    |          | Observación Inte | erna del Documento (s | olo se verá en la oficin | a a la que pertenece e | documento) |
| Lineo.         |                                                                                                    |          |                  |                       |                          |                        |            |
|                |                                                                                                    | , d      |                  |                       |                          |                        |            |
| tha:           | 18/07/2024 Atender en: 0 días                                                                                                    |          |                  |                       |                          |                        |            |
|                |                                                                                                    |          |                  |                       |                          |                        |            |
| -destacio      | The second second | famous . | ~                | Inficaciones          | 1                        | Prioridad              | ~          |
| C OFICINAS     | AGRORUI 🗸 Grupos. 🗸 🛃 Tr                                                                                                    | actions. |                  |                       | ·* · ·                   |                        |            |

Figura 3. Opción Nuevo

En el recuadro "Remitente" muestra por defecto el nombre de la dependencia; el responsable que va a firmar el documento y la persona que elabora el documento.

Se procede registrar los datos y el recuadro "Documento" debe seleccionar el tipo de documento, registrar el asunto, días de atención y un check para indicar si el documento será confidencial.

Luego en el recuadro "Destinatario" por defecto muestra el tipo "INSTITUCION", que son para documentos internos; pero puede cambiar. En el mismo recuadro debe adicionar una o varias dependencias donde será destinado el documento; en ello muestra el trámite y la prioridad del documento como "NORMAL" y que puede cambiar.

| ipo | OFICINAS AGRORUI - Grupos        |              | ~ 🛓                                                                                                    | Tramite              | ~ | Indicacione | 15       | 1 1 | Prioridad    | ~         |     |  |
|-----|----------------------------------|--------------|----------------------------------------------------------------------------------------------------|----------------------|---|-------------|----------|-----|--------------|-----------|-----|--|
|     | Dependencia                      | Local        |                                                                                                    | Personal             |   |             | Tràmite  |     | Indicaciones | Prioridad |     |  |
| 0   | MESA DE PARTES DE LA SEDE CENTRA | SEDE CENTRAL | ( in the second second s | NORIEGA PEZO RICARDO |   | P           | ORIGINAL | a   |              | NORMAL    | ~ ~ |  |

Figura 4. Recuadro destinatario

Adicional a ello podemos insertar alguna referencia documentaria; también puede adicionar a la persona que puede dar visto bueno al documento. Posterior a ello procedemos "GRABAR" los datos iniciales del documento proyectado, lo cual genera un Número de Emisión. Enseguida debemos interactuar con la barra de procedimientos para continuar con la creación del documento.

Grabado los datos iniciales debe dar clic en el botón "Generar Doc.", lo cual despliega un nuevo documento con Microsoft Word donde muestra una plantilla inicial para redactar el contenido de tu proyecto.

| $\begin{array}{c c} & \lambda & \\ \hline & & \\ \hline & & \\ \hline & & \\ \hline & \\ \hline \\ \hline$ |                                                                      | I 2↓ ¶<br>∧ ⊞ ↓ Normal                                                                                                    | Titulo                                                                                     | Sin espaciado          | Titulo 1           | < 2 B | O Buscar →<br>C Reemplaz<br>Seleccion |
|----------------------------------------------------------------------------------------------------|----------------------------------------------------------------------|----------------------------------------------------------------------------------------------------|--------------------------------------------------------------------------------------------|------------------------|--------------------|-------|---------------------------------------|
| Portapapeles 15 Fuente                                                                                                    | E Párrafo                                                            | 15                                                                                                    |                                                                                            | Istilos                |                    | 5     | Edición                               |
|                                                                                                    | LETERATION VIEW<br>LETERATION AND AND AND AND AND AND AND AND AND AN | Co, de la compolidación de nuestra Inda<br>de Janiny  ARTURO DELGADO O<br>TRAMITE DOCUMEN<br>DEPENDICIA PRUEL<br>VICTOR ALEJANDRO<br>DIRECTOR EJECUTIVO<br>DIRECTOR EJECUTIVO<br>DIRECTOR EJECUTIVO<br>DIRECTOR EJECUTIVO<br>DIRECTOR EJECUTIVO<br>DIRECTOR EJECUTIVO<br>DIRECTOR EJECUTIVO<br>DIRECTOR EJECUTIVO<br>DIRECTOR EJECUTIVO<br>DIRECTOR EJECUTIVO<br>DIRECTOR EJECUTIVO | ependencia, y de la «<br>Ayacuche"<br>ISTOS<br>ITARIO(e)<br>BAS<br>BACA RAMOS<br>X(e)<br>A | conmemoración de las t | teresicas batallas |       |                                       |

Figura 5. Plantilla documento Word

Al terminar con la redacción del documento debemos grabar como Documento Word (.docx) y generar un documento de tipo PDF, el cual debe ser cargado dándole clic a la opción "Cargar Doc.".

Como se adicionaron más parámetros; debe pulsar el botón "Grabar" para asegurar la carga del documento.

| H Gra       | abar                               | 🚄 Generar D    | oc 🔲 Abrir | Doc. \land Cargar Doc | c. 🖉 Ver / C | argar Anexos      | X Anular         | ← Cerrar                                | C Salir                   |                    |
|-------------|------------------------------------|----------------|------------|-----------------------|--------------|-------------------|------------------|-----------------------------------------|---------------------------|--------------------|
| xpediente   | e                                  |                |            |                       |              |                   |                  |                                         | 2.0                       |                    |
| lúmero      | MPO                                | 00020240000035 | Fed        | 18/07/2024            |              | Año:              | 2024             |                                         | EN PI                     | ROYECTO -          |
| hoceso.     |                                    |                |            |                       |              | Nro Emisión.      | 38               |                                         |                           |                    |
| temitente   |                                    |                |            |                       |              | Vistos Bu         | enos             |                                         |                           | ~ 1                |
| lependerici | 18:                                | DEPENDENCIA    | PRUEBAS    |                       | ~            |                   |                  |                                         |                           |                    |
| irmado Por  | r.                                 | DELGADO OSTO   | S ARTURO   |                       | Q            | Referencias       |                  |                                         |                           |                    |
| laborado P  | Dorrado Por DELGADO OSTOS ARTURO Q |                |            |                       |              |                   | Tipo Documer     | nto Emi/Rec                             | Nro. Documento            | Fecha              |
|             |                                    |                |            |                       |              | 0                 |                  |                                         |                           |                    |
| ocumente    |                                    | 16 S           | Nillinger  | 2024 MP               |              | 0                 |                  |                                         |                           |                    |
| 0           | mehos:                             | 1              |            | Teves 1 100           |              |                   |                  |                                         |                           |                    |
| P.          | 100000                             |                |            |                       |              | -Observación Inte | rna del Document | o (solo se verá er                      | la oficina a la que perte | nece el documento) |
| sunto:      |                                    |                |            |                       |              |                   |                  |                                         |                           |                    |
|             |                                    |                |            |                       |              |                   |                  |                                         |                           |                    |
| echa 📋      | 1                                  | 18/07/2024     | Alender en | 0 dias                |              |                   |                  |                                         |                           | h                  |
|             |                                    | 69             |            |                       |              |                   |                  |                                         |                           |                    |
| OFIC        | CIMAS A                            |                | Orunov     |                       | Trimman      |                   | Independent      |                                         | Denietar                  |                    |
| 90. OF 10   | Carrier of P                       |                | cardpos    | · ·                   | manner       |                   | monacionea       | 200 C 0 0 0 0 0 0 0 0 0 0 0 0 0 0 0 0 0 | A B Processo              |                    |

Figura 6. Cargar documento

Se procede a Cargar los responsables de los Vistos Buenos en la opción "Vistos Buenos", en el cual se podrá agregar más de una dependencia la cual podrá visar y ponemos la opción "Grabar". Ver figura 7

| Нe                  | irabar  | 🗹 Generar Doc   | Abrir Doc.   | 🗢 Cargar Doc. | 🖉 Ver / C | argar Anexos         | × Anular          | ← Cerrar         | 🕒 Salir                 |                      |
|---------------------|---------|-----------------|--------------|---------------|-----------|----------------------|-------------------|------------------|-------------------------|----------------------|
| Número:<br>Proceso: | MP      | 000020240000035 | Fecha        | 18/07/2024    |           | Año:<br>Nito Emisión | 2024              |                  | EN                      | PROYECTO -           |
|                     |         |                 |              |               |           | Vistos Bue           | enos              |                  |                         | ~ <b>±</b>           |
| Remiter             | ite     |                 |              |               |           | Depend<br>O MP       | dencia            | IEGA PEZO RIC    | Personal                |                      |
| Depende             | ncia    | DEPENDENCIA PRU | JEBAS        |               | *         | 0                    |                   |                  |                         |                      |
| imado               | Por     | DELGADO OSTOS A | RTURO        |               | Q         |                      |                   |                  |                         |                      |
| Elaborad            | o Por   | DELGADO OSTOS A | RTURO        |               | Q         |                      |                   |                  |                         |                      |
| )ocume              | into    |                 |              |               |           |                      |                   |                  |                         |                      |
| Tipa                | INFOR   | ME 🗸            | Namero       | - 2024 - MP   |           | Referencias          |                   |                  |                         |                      |
|                     | pruebas |                 |              |               |           | Año                  | Tipo Document     | to Emi/Rec       | Nro. Documento          | Fecha                |
| unto:               |         |                 |              |               |           | 0                    |                   |                  |                         |                      |
|                     |         |                 |              |               |           |                      |                   |                  |                         |                      |
|                     | -       | 18/07/2024      | Atender en 0 | dias          | h         | Observación Inter    | rna del Documento | (solo se verá en | la oficina a la que per | tenece el documento) |

Figura 7. Cargar Dependencia de Vistos Buenos

Se procede a grabar el Documento

| 🛱 Grabar                              | 🚄 Generar Doc    | Abrir Doc. | Cargar Doc. | ØVer / C | Cargar Anexos      | × Anular    | ← Cerrar       | C Salir    |               |     |  |
|---------------------------------------|------------------|------------|-------------|----------|--------------------|-------------|----------------|------------|---------------|-----|--|
| Expediente<br>Namero: MPC<br>Proceso: | 00020240000035   | Føcha:     | 18/07/2024  |          | Año<br>Nio Emisión | 2024        |                |            | EN PROYECTO - |     |  |
|                                       |                  |            |             |          | Vistos Bu          | enos        |                |            |               | × ± |  |
| Damitente                             |                  |            |             |          | Depen              | dencià      |                | Pers       | onal          |     |  |
| Dependencia                           | DEPENDENCIA PRUE | EBAS       |             | ~        | D MP               | NO.         | RIEGA PEZO RIU | ARC/U      |               | P P |  |
| Firmado Por                           | DELGADO OSTOS AR | TURO       |             | Q        |                    |             |                |            |               |     |  |
| Elaborado Por:                        | DELGADO OSTOS AR | TURD       |             | a        |                    |             |                |            |               |     |  |
| Documento                             |                  |            |             |          |                    |             |                |            |               |     |  |
| Tipo INFORM                           | E v              | Número     | - 2024 - MP |          | Referencias        |             |                |            |               |     |  |
| Asunic                                |                  |            |             | <i>h</i> | Año                | Tipe Docume | nto Emi/Rec    | Nro. Docum | ento Fecha    |     |  |

Figura 8. Grabar el Documento

Se procede a cambiar para despacho, el documento proyectado fue cambiado "PARA DESPACHO" recuadro rojo, aparecerá de forma automática en la bandeja del responsable de la dependencia listo para ser firmado digitalmente

| Expediente     | 00000004000005                          |     |                                                                                  |                       |
|----------------|-----------------------------------------|-----|----------------------------------------------------------------------------------|-----------------------|
| kacesa (       | PROM 10/02/22/00/00/030 PROM 10/07/2020 |     | And Emiliados. 38 PARA DESP                                                      | ACHO -                |
|                |                                         |     | ✓ Vistos Buenos                                                                  | <ul> <li>▲</li> </ul> |
|                |                                         |     | Dependencia Personal                                                             |                       |
| lemitente      | DEDENDENCIA DOLEDAS                     | 531 | MP P NORIEGA PEZO RICARDO                                                        | 12 V8 🗸               |
| Inmade Por     | DEFENDENCIA PROEDAS                     | Q   | 0                                                                                |                       |
| siaborado Por. | DELGADO OSTOS ARTURO                    | a   |                                                                                  |                       |
| Documento      |                                         |     |                                                                                  |                       |
| INFO           | Numero - 2024 MP                        |     | Referencias                                                                      |                       |
| pruebi         | 6                                       |     | Año Tipo Documento EmlíReo Nro. Documento F                                      | echa                  |
| Isunto         |                                         |     | 0                                                                                |                       |
|                |                                         |     | Observación interna del Documento (solo se vará en la oficina a la que pertenere | el documento)         |

Figura 9. Cambiar Estado del Documento

El documento no se podrá firmar ya que se requiere el Visto Bueno de las dependencias del documento, lo cual mostrará un mensaje en rojo "Doc. Con Visto Bueno Pendiente u Observado.

| 🗎 Grabar 📝 Firmar Doc. 🔹 🍖 Cargar Doc. 🖉 Ver / Cargar Anexos                                                                                                    | X Anular ← Cerrar G•Salir                                     |
|----------------------------------------------------------------------------------------------------|---------------------------------------------------------------|
| Expediente<br>NilP000020240000035 Pecha 18/07/2024                                                                                                    | Alini 2024 PARA DESPACHO -                                    |
| Dependencia         Dependencia         V           Imado Por         DELGADO OSTOS ARTURO         Q           Islanda So Por         DELGADO OSTOS ARTURO         Q | Dependencia         Personal           MP                     |
| Decumento                                                                                                    | Referencias<br>Año Tipo Documento EmiRee Nro. Documento Fecha |

Figura 10. Mensaje que Documento necesita VB

#### 2. VISAR UN DOCUMENTO

El usuario responsable de dar el visto bueno deberá entra al SGD, y en la pantalla principal encontrará todos los documentos a firmar "PARA VISTO BUENO". Ver figura

| PARA FIRMA                                                          | 0              |
|---------------------------------------------------------------------|----------------|
| PARA VISTO BUENO<br>Documentos Administrativos Istos para Vi        | 10<br>No Bueno |
| BORRADORES<br>Socumentos Administrativos en proceso d<br>saboración | 3              |
| BANDEJA DE ENTRADA                                                  | 0              |
| DELEGADOS<br>Nocumentos recibilos                                   | 0              |
| ENVIADOS                                                            | 0              |

#### Figura 11. Bandeja de Usuario para visto bueno

El sistema mostrará todos los documentos a dar visto, el usuario deberá seleccionar el documento a poner visto bueno dando clic en el botón

| opfiguración Br | is more that |                 |          |             |              |                 | Confin meiór | Filtro   |                   |             |                                  |               |                  |           |   |
|-----------------|--------------|-----------------|----------|-------------|--------------|-----------------|--------------|----------|-------------------|-------------|----------------------------------|---------------|------------------|-----------|---|
| Po Emelón:      |              | N/o Documento   |          | Experienter |              | Q, Buscar 🗙     | m            | ANO: 202 | 3 •               | 245         | aoo Sih                          | V.B.          | ~                | ¥ Filtrar | × |
| ovarito:        |              |                 |          |             |              | Oincluir Filtro | Prioridad    | TODOS    | ¥                 | Tip         | o Doc:                           | ODOS:         | ¥                |           | 0 |
|                 | N°.          | REFERENCIA ORIG | EN FECHA | TIPO DOC.   | N° DOCUMENTO |                 | ASUNTO       |          | DESTINO           | V.B.        | ELABORA                          | DO POR        | NRO EKPEDIENTE   | ESTADO    |   |
| 61              | 17           |                 | 310625   | NEWORANDUM  | -3023-59DAC  | outrouce        |              |          | ROLIAN AMAYA ROBE | RTO CAVILOR | ACMINIST<br>ACMINIST<br>ACMINIST | INDON<br>NOON | SGDAC60023000097 | SNVB      |   |

Figura 12. Documento Para Visar

Se muestra todo el detalle del documento, datos del remitente, del documento, del destinatario y los vistos buenos, deberá seleccionar la opción "Visar Doc", ver Figura 13

| Expediente<br>Número S<br>Procesa | GDAC020230000017      | Fecha 27/06/2023         |             | Año:<br>Nro Emisión:  | 2023<br>17        | P         | ARA V.B. 👻 |     |
|-----------------------------------|-----------------------|--------------------------|-------------|-----------------------|-------------------|-----------|------------|-----|
| Remitente                         |                       |                          |             | Vistos Buenos         |                   |           |            |     |
| Dependencia:                      | SUBGERENCIA DE GESTI  | ON DOCUMENTARIA Y ATENCH | ON AL CIUD# | Dependencia           |                   | Personal  |            |     |
| Firmado Por:                      | DELGADO OSTOS ARTUR   | 10                       |             | GIT                   | ROMAN ANAYA ROBER | TO CARLOS |            | V.E |
| Asunto:                           | ud                    |                          |             |                       |                   |           |            |     |
| Asunto:                           | ud                    | reula 2//00/2023         | A           | -Observación Visto Bu | 800               |           |            |     |
| Asunto:                           | A<br>Tipo Documento E | imi/Rec Nro, Documento   | Fecha       | -Observación Visto Bu | eno               |           |            |     |
| REFERENCI<br>Año<br>Destinatario  | A<br>Tipo Documento E | mi/Rec Nro. Documento    | Fecha       | -Observación Visto Bu | eno               |           |            |     |
| REFERENCI<br>Año<br>Destinatario  | A<br>Tipo Documento E | imi/Rec Nro, Documento   | Fecha       | -Observación Visto Bu | eno               |           |            |     |

Figura 13. Detalle del Documento Para Visar

Se abrirá el aplicativo de firma ONPE, el usuario deberá de seleccionar la opción VB ver Figura 14

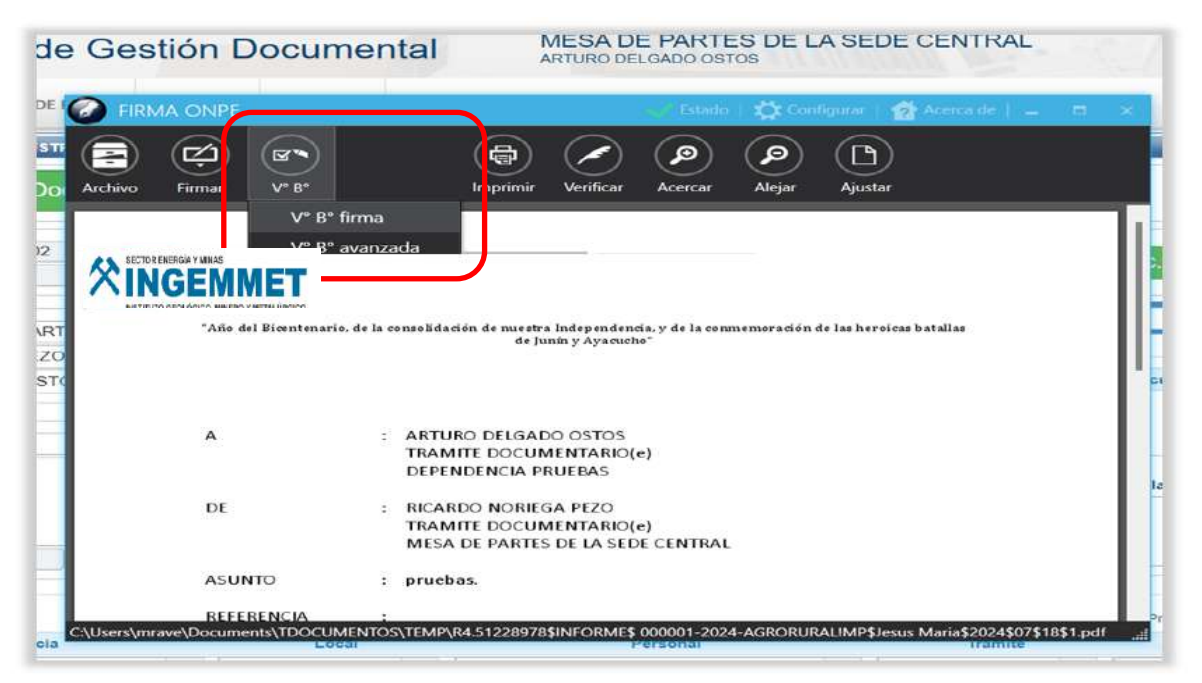

Figura 14. Visar Documento

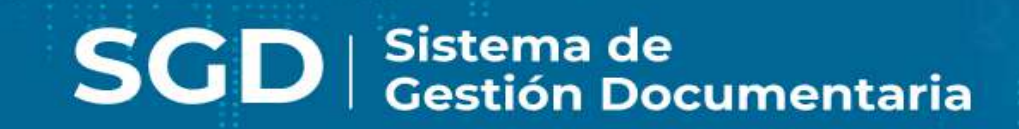

# SGD SISTEMA DE GESTIÓN DOCUMENTAL MANUAL DE USUARIO

Módulo de Consulta

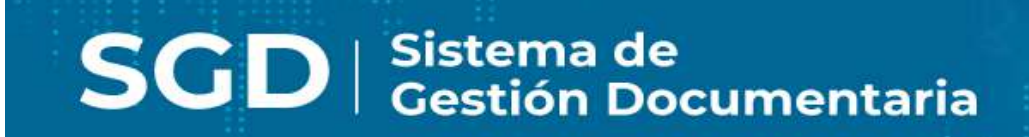

## ÍNDICE

| 1. | MO | DULO DE CONSULTAS        | .3  |
|----|----|--------------------------|-----|
| 1. | 1  | Documentos Emitidos      | . 3 |
| 1. | 2  | Documentos Recibidos     | 4   |
| 1. | 3  | Documentos Personales    | 5   |
| 1. | 4  | Seguimiento de Emitidos  | 6   |
| 1. | 5  | Seguimiento de Recibidos | 7   |

## 1. MODULO DE CONSULTAS

Estas consultas solo nos permitirán visualizar nuestros documentos y exportarlos en PDF o Excel; para esto nos colocamos con el mouse en la ventana consultas y automáticamente se despliega la lista de opciones a consultar. Ver Figura

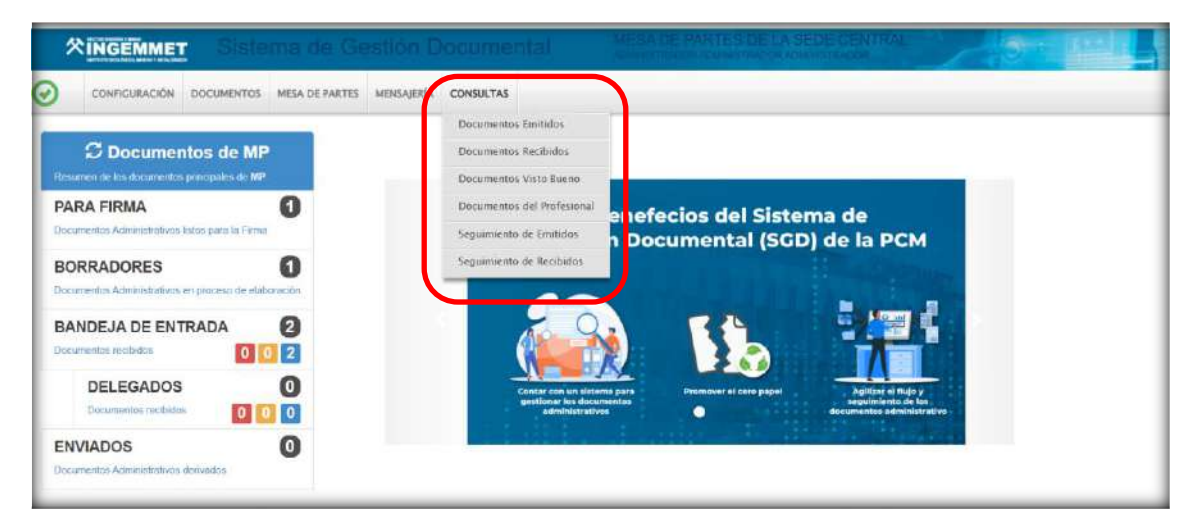

Figura 1. Modulo Consultas

## **1.1 Documentos Emitidos**

El sistema muestra toda la información de todos los documentos elaborados administrativamente con su detalle, documentos y anexos, los cuales podrán tener una búsqueda avanzada por campos, filtros. Ver Figura 2

|                                    | EM 10N D | EDOCUMENTOS   |            |             |              |                |           |                                                                        |      |                                           |                   |                        |                    |        |
|------------------------------------|----------|---------------|------------|-------------|--------------|----------------|-----------|------------------------------------------------------------------------|------|-------------------------------------------|-------------------|------------------------|--------------------|--------|
| 🕑 Detai                            | le 💷 V   | er Documento  | @ Ver An   | exos ≓ Se   | guimiento    | 🗄 Exportar , 🕞 | Salir     |                                                                        |      |                                           |                   |                        |                    |        |
| onfiguración<br>no Emsuon<br>sunto | Busqueda | Nrs Cocumento |            | Expediente  |              | Q, Buscar X    | Configura | AÑO: 2023 MES: JUNIO                                                   | ×    | Estado<br>Tipo Doc                        | TODOS             | - V)                   | Ϋ́ Ρ               | ittrar |
| etalle                             | N° 0     | REFERENCIA    | О РЕСНА С  | TIPO DOG. 🔅 | DOCUMENTO    | C ASUNT        | o         |                                                                        |      | ELABORAC                                  | o POR C           | N" C                   | ESTADO (           |        |
| <b>b</b>                           | ar -     |               | 27062023   | менязнаноом | -2019-INCOMC | BOLICITUS      |           | GERENCIA DE ENFORMATICA<br>TECHIOLOGIA - ROMANIANIAN<br>ROBERTO CARLON | 8    | ADARESTRA<br>ADARESTRA<br>ADARESTRA       | JOR<br>JOH<br>JOH | HORDING 2000 DAY STORE | NAUA<br>DESPACIACI | 1      |
|                                    |          |               | 27/06/2023 | CARTA       | -2023-500AC  | PRPUEBA        |           | SECRETARIO TECNICO DE<br>PROCEDIMIENTOS<br>ADMINISTRATIVOS DISCIPLIN   | ARCS | ADMINISTRAL<br>ADMINISTRAL<br>ADMINISTRAL | 308<br>208        | 9GCAC82023000001       | PARA<br>DESPACHO   |        |

Figura 2. Consulta de Documentos Emitidos

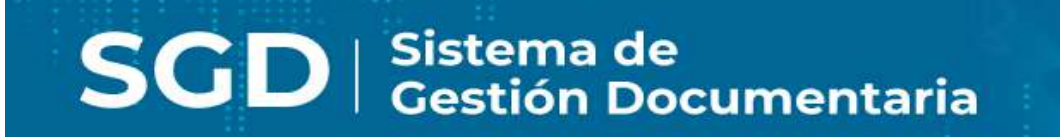

Los documentos se podrán exportar en formato PDF o Excel para poder realizar reportes. Ver Figura 3

| ONSULTA                             | DE EMISION DE DOCUME | NTO 5             |             | -               |                                | _                        |                        |                                                                                               |         | _                                         |                   |                 | _                |       |
|-------------------------------------|----------------------|-------------------|-------------|-----------------|--------------------------------|--------------------------|------------------------|-----------------------------------------------------------------------------------------------|---------|-------------------------------------------|-------------------|-----------------|------------------|-------|
| C Det                               | aile 🛛 🗐 Ver Doci    | umento 🛛 🛷 Ver Ar | iexos 👯 Se  | guimiento .     | 🛎 Exportar 📼                   | 🕽 Salir                  |                        |                                                                                               |         |                                           |                   |                 |                  |       |
| Configuraci<br>No Enission<br>Norta | én Búsqueda<br>No Dr | curem             | Expedente   |                 | Exportar PDF<br>Exportar Excel | Config<br>III<br>Protect | uración Fi<br>AÑC<br>d | Itro<br>D: 2023 MES: JUNIO<br>TOBOS : V                                                       | ٠       | Estado<br>Tipo Doc                        | T0009             | •               | Ψ F              | Utrar |
| )etalle                             | N C RUP              | ERENCIA O FECHA O | TIPO DOC. 🗘 | Nº<br>DOCUMENTO | С АЗ                           | JNTO                     | à                      | DESTINATARIO                                                                                  | -       | ELABORAS                                  | 0 809 0           | N'EXPEDIENTE    | ESTADO (         |       |
| <b>N</b>                            | - अ                  | 27/06/2023        | NEVORNOLM   | -9023-900AC     | outotuo                        |                          |                        | GERENCIA DE INFERIMATICA<br>TECNOLOGIA - ROMAN ANNI<br>ROBERTO CARLOS                         | N.      | ADMINISTRA<br>ADMINISTRA                  | XII<br>XII<br>XII | SCCACO20200000  | PARA<br>CESPACHO | ů,    |
|                                     | - 16                 | 27/05/2023        | CARTA       | -2025-SGEAC     | PRPLETA                        |                          |                        | SECRETARIO TECNICO DE<br>PROCEDIMENTOS<br>ADMINISTRATIVOS DISCIPUI<br>PAREDES PEÑA SENIRA LO. | AARIOS- | ACMINISTRAL<br>ACMINISTRAL<br>ACMINISTRAL | 707<br>209<br>209 | SGCAC0202500001 | PARA<br>DESPACHO | 0     |

Figura 3. Exportar Documentos Emitidos

## **1.2 Documentos Recibidos**

El sistema muestra toda la información de todos los documentos que se recibe como dependencia de las diferentes unidades orgánicas, con su detalle, documentos y anexos, se podrán tener una búsqueda avanzada por campos y filtros. Ver Figura 4.

| ONSULTA DE DICUMENTOS RECIBIDOS |                 | _                 |          | _           | _               | _                    | _      | _         | _ | _        | _       | _     | _          |
|---------------------------------|-----------------|-------------------|----------|-------------|-----------------|----------------------|--------|-----------|---|----------|---------|-------|------------|
| 🕑 Detalle 🛛 🗐 Ver Documer       | to 🖉 Ver Anexos | Seguimiento       | 📥 Export | ar - Ges    | Salir           |                      |        |           |   |          |         |       |            |
| onfiguración Búsqueda           |                 |                   |          |             | $\mathbf{A}$    | Configuración        | Filtro | 7/08/0009 |   | (1000)   |         |       | -          |
| ocumento:                       |                 | Nro<br>Expediente |          |             | ×               | Prioricad            | TODOS: | ¥         | • | Tipo Doo | umento: | :1000 | )8:<br>)8: |
| sunto                           |                 | Reniterite        |          |             | Incial P tro    |                      |        |           |   |          |         |       |            |
|                                 |                 |                   |          |             | ノビ              |                      |        |           |   |          |         |       |            |
| N" 0 F. RED. 0                  |                 |                   | DOC. 0 N | DOCUMENTO C | EVI, ¢          | DESTINATARIO         | 2 A    | SUNTO     | 0 | RECEPTOR | 0       | матио | N' EXPE    |
|                                 |                 |                   |          | 1.86        | Tay Intermación | disponder en la tabl |        |           |   |          |         |       |            |

Figura 4. Consulta de Documentos Recibidos

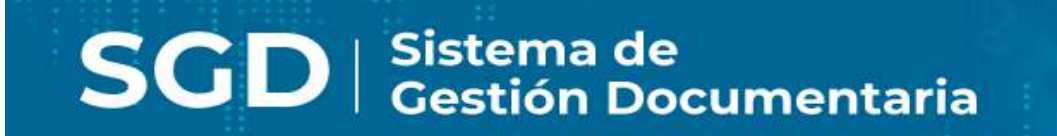

Los documentos se podrán exportar en formato PDF o Excel para poder realizar reportes. Ver Figura 5

| 🕑 Detaile 🗐 Ver Documento 🥔 Ver Anexo | s 🗧 Seguimiento    | 差 Exportar 🕞         | G• Salir      |                   |                        |   |                |          |            |
|---------------------------------------|--------------------|----------------------|---------------|-------------------|------------------------|---|----------------|----------|------------|
| Cenfiguración Búsqueda                |                    | Exportar PDF         | 1             | Configuración Fil | ltro                   |   |                |          |            |
| 100                                   | 580                | Exportar Excel       | Q, Buscar     | I DEL: 27         | 05/2023 AL: 27/06/2023 | • | Estado         | T0005.   | ~          |
| ourserin ()                           | Edegata            |                      | ×             | Provided          | TODOS: ¥               |   | Tipo Decumento | TODOS    |            |
| lsurro                                | Renderde           |                      | Cincluir Film |                   |                        |   |                |          |            |
| Jezafle                               |                    |                      |               |                   |                        |   |                |          |            |
| Nº C F. REC. C REMITENTE C E          | LABORADO POR C TIP | 0 000. 0 N° 000UMENT | 10 0 1 0 0 0  |                   | OTAUEA                 | 0 | RECEPTOR 0     | MOTIVO C | N' EXPEDIE |
|                                       |                    |                      |               |                   |                        |   |                |          |            |

Figura 5. Exportar Documentos Recibidos

## **1.3 Documentos Personales**

El sistema muestra toda la información de todos los documentos elaborados de forma personal por el usuario mostrando su detalle, documentos y anexos, los cuales podrán tener una búsqueda avanzada por campos, filtros. Ver Figura 6.

| 🕑 Detaile                             | Ver Documento de Ver Anexos | ≓ Seguimiento | 差 Exportar 👻 🕒 | Salir                             |              |                     |                                                          |             | _   |
|---------------------------------------|-----------------------------|---------------|----------------|-----------------------------------|--------------|---------------------|----------------------------------------------------------|-------------|-----|
| onfiguración Bú<br>o Ernsión<br>unito | squeda<br>MCI Decamento     |               | Q, Buscar X    | Configuración Filtre<br>ANO: 2023 | I MES; JUNIO | Estato<br>Tipo Doc. | T0005                                                    | u ¥FR       | tar |
| talle                                 |                             | * TED 000 *   | w              | OF ATTINATION OF                  |              | 670                 | * B ABORADO POR                                          | * E213/00 * |     |
|                                       | 1 3756/0025                 | Аконцоо       | DOCUMENTO *    |                                   | PRIOM        |                     | Aladazistitacida<br>Aladazistitacida<br>Aladazistitacida | EN PROVECTO | u   |

Figura 6. Consulta de Documentos Personales

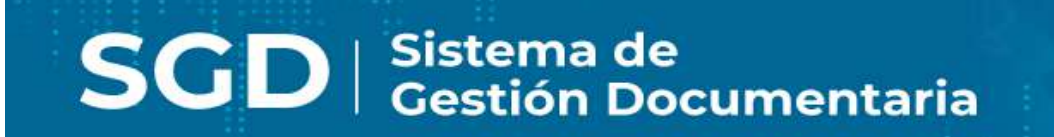

Los documentos se podrán exportar en formato PDF o Excel para poder realizar reportes. Ver Figura 7

| C Detaile        | Ver Documento 🥔 Ver   | Anexos 💝 Seguimien   | to 🚨 Exportar 🕠 | - I Sair |                      |        |            |                                    |        |                 |
|------------------|-----------------------|----------------------|-----------------|----------|----------------------|--------|------------|------------------------------------|--------|-----------------|
| Configuración Bú | s queda               |                      | Exponar PDF     | Configu  | ración Filtre        |        |            |                                    |        | 1-200           |
| Adunto:          | New Occurrento        |                      | Exportar Excer  |          | ANO: 2023 MES: JUNIO |        | Tipe Det." | T0005 :                            | ~      | <b>T</b> Fitrat |
| Setalle          |                       |                      |                 | - A      |                      |        |            |                                    |        |                 |
|                  | M C RECHA C REFERENCE | A ORIGEN 2 TIPO DOC. | C DOCUMENTO C   | DESTINA  | TARIO 🗘              | ASUNTO | ć          | BLABORADO POR                      | 0 6570 | NDO C           |
|                  | 1 222660723           | PROVIDO              | 890001-2023-    |          | THERE                |        |            | ADMINESTRACIONE<br>ADMINESTRACIONE | THREE  | and a           |

Figura 7. Exportar Documentos Personales

## 1.4 Seguimiento de Emitidos

Se visualiza las fechas de vencimiento y atención de los documentos emitidos por nuestra dependencia. Puede utilizarse una búsqueda avanzada configurando los filtros por tipo de documentos, fechas, estados y vencimiento. Ver Figura 8

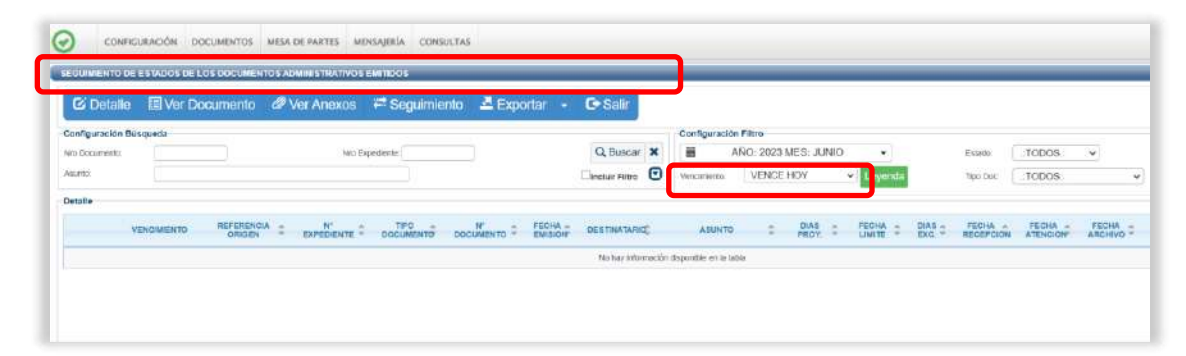

Figura 8. Seguimiento de Emitidos

## 1.5 Seguimiento de Recibidos

Se visualiza las fechas de vencimiento y atención de los documentos recibidos por nuestra dependencia. Puede utilizarse una búsqueda avanzada configurando los filtros por tipo de documentos, fechas, estados y vencimiento. Ver Figura 9

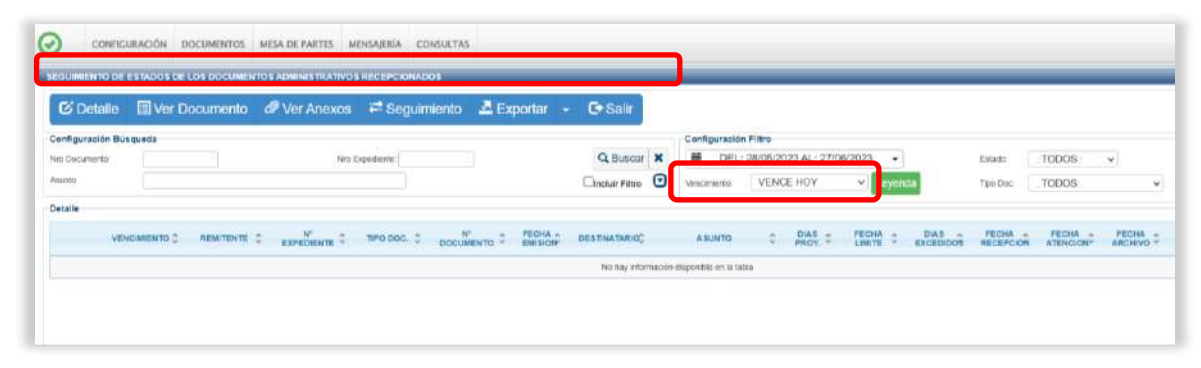

Figura 9. Seguimiento de Recibidos